# 电机 PWM 控制与驱动电路实验指导书

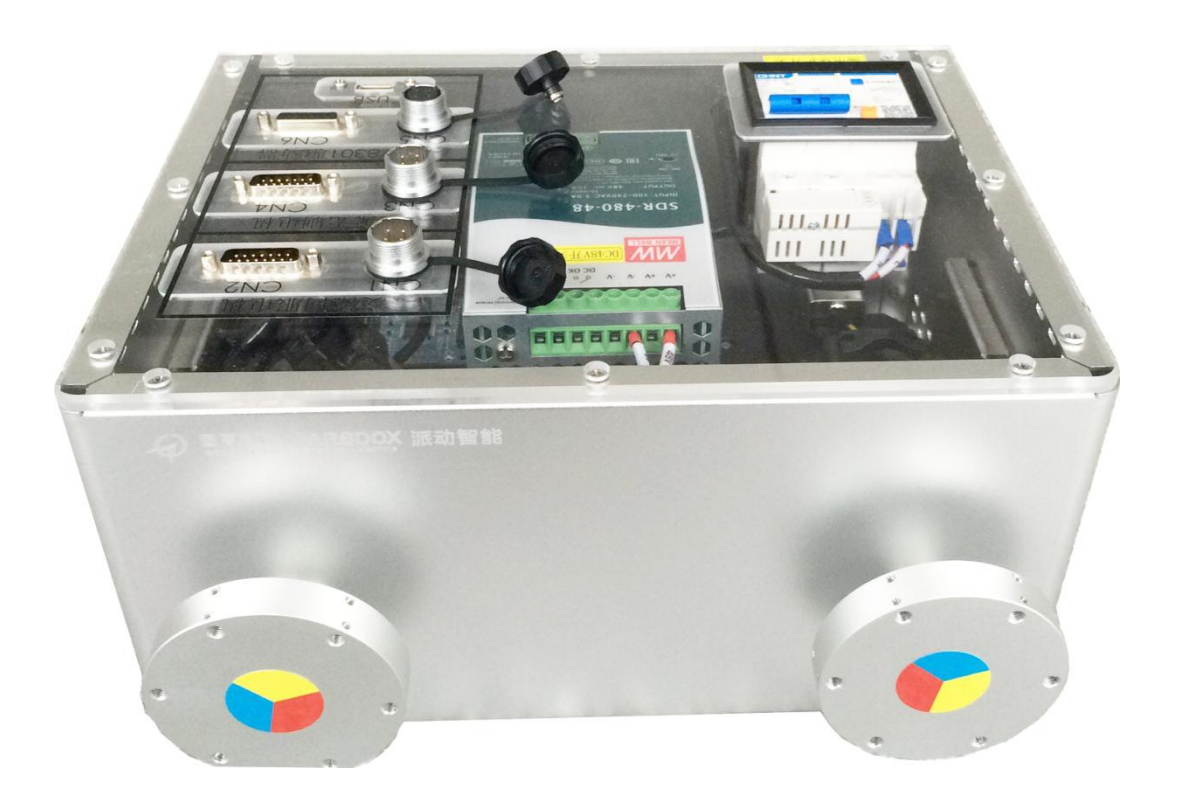

哈尔滨工业大学(深圳) 实验与创新实践教育中心

# 目 录

| 1. 实验目的                      | 1   |
|------------------------------|-----|
| 2. 实验原理                      | 1   |
| 2.1 直流无刷电机六步换相               | 1   |
| 2.1.1 换向逻辑分析                 | 1   |
| 2.1.2 程序设计说明                 | 5   |
| 2.2 交流伺服电机 Clark/Park 变换     | . 7 |
| 2.2.1 Clark/Park 变换思想        | . 7 |
| 2.2.2 程序设计说明                 | 10  |
| 3. 实验步骤                      | 12  |
| 3.1 直流无刷电机六步换相实验步骤           | 12  |
| 3.1.1 参考实验设计部分               | 12  |
| 3.1.2 六步换向操作步骤               | 14  |
| 3.2 交流伺服电机 Clark/Park 变换实验步骤 | 21  |
| 3.2.1 参考实验设计部分               | 21  |
| 3.2.2 Clark 和 Park 变换操作步骤    | 23  |
| 4. 实验分析                      | 31  |
| 附录1系统硬件介绍                    | 32  |
| 1.1 系统构成                     | 32  |
| 1.2 DSP 核心板                  | 33  |
| 1.2.1 接线定义                   | 33  |
| 1.2.2 参数                     | 34  |
| 1.2.3 功能特点                   | 34  |
| 1.3 直流无刷电机                   | 36  |
| 1.3.1 接线定义                   | 36  |
| 1.3.2 参数                     | 36  |
| 1.3.3 结构特点                   | 37  |
| 1.4 直流无刷电机                   | 38  |
| 1.4.1 接线定义                   | 38  |
| 1.4.2 参数                     | 38  |
| 1.4.3 结构特点                   | 39  |
| 附录 A CCS 工程导入                | 40  |
| 附录 B 上位机实时内核设置               | 47  |

## 1. 实验目的

- (1) 掌握直流无刷电机的控制原理,理解六步换相法;
- (2) 掌握交流伺服电机的控制原理,理解 clark 变换和 park 变换;
- (3) 了解 Dsp 微控制器 CCS 工程创建导入、编译、信号传输通道连接的过程;

## 2. 实验原理

## 2.1 直流无刷电机六步换相

#### 2.1.1 换向逻辑分析

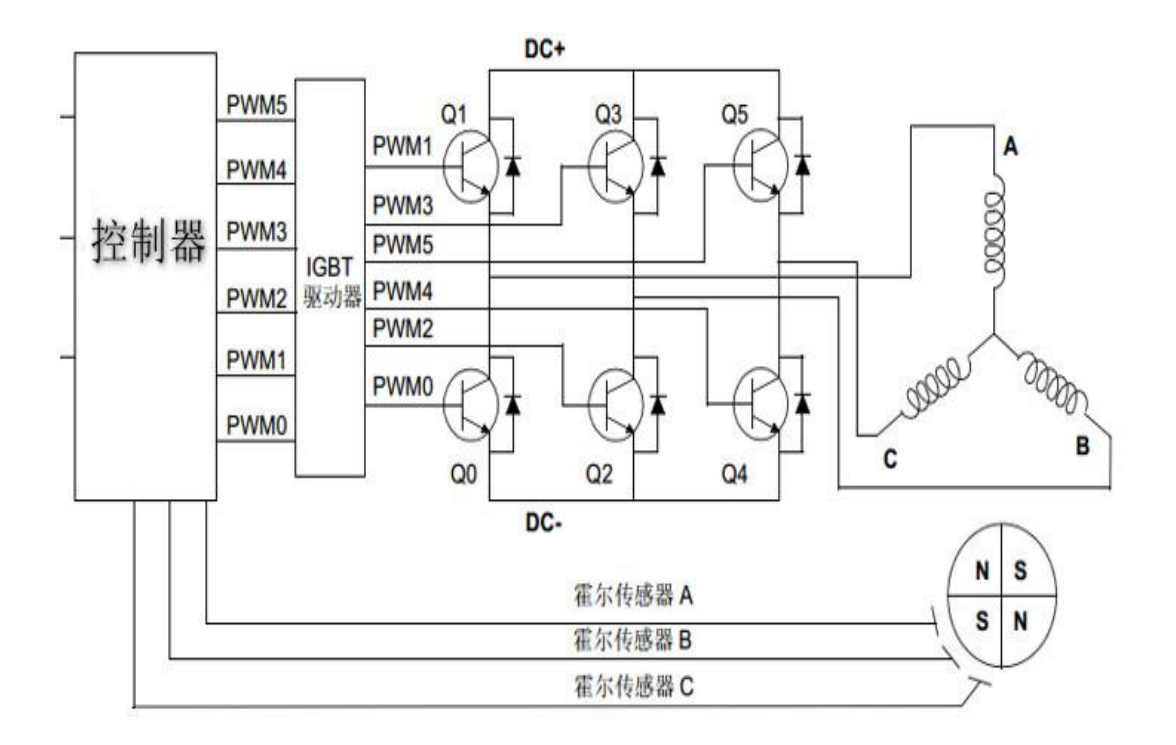

图 2-1-1 有霍尔传感器的 BLDC 控制框图

本控制系统的构成包括:控制器(单片机、DSP、PLC等)、IGBT 驱动器、 桥式电路(全桥和半桥)、无刷直流电机、霍尔传感器等。根据无刷直流电机转 子磁极的位置,对定子线圈进行换相通电,形成6步的旋转磁场,进而带动转子 同步转动。

有传感器的控制方式的关键技术在于:一、如何通过安装在电机上的三个霍尔器件 A、B、C来准确快速的获取转子磁极位置信息;二、如何通过 6 个功率器件组成的 3 相桥式电路来控制定子线圈的 6 拍通电方式,从而形成一个旋转磁场。6 拍定子线圈方式如图 2-1-2 所示。

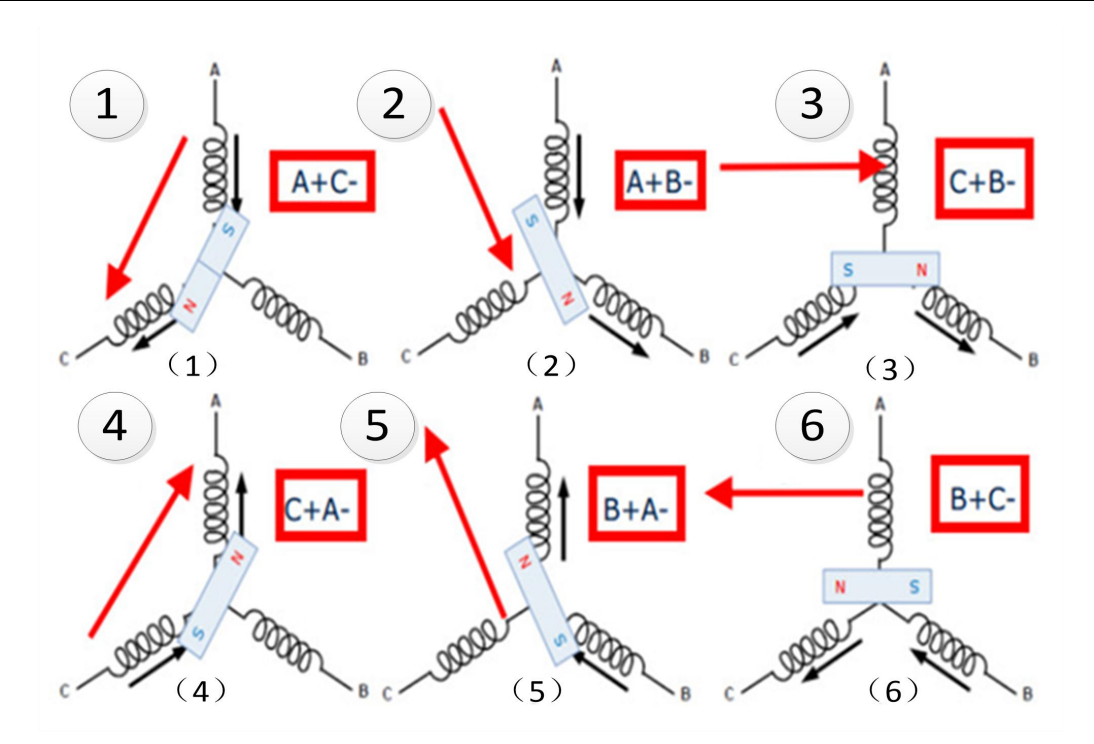

图 2-1-2 6 拍定子线圈通电方式示意图(逆时针旋转)

按照上图 2-1-2 的方式通电时,三相绕组线圈形成的合成磁场会慢慢的逆时针转动,形成一个旋转磁场,从而导致转子的运动。

此外需要说明的是,控制框图里的霍尔传感器是根据霍尔效应制作的一种磁场传感器,它可以有效的反映通过霍尔原件的磁密度,有正向磁场通过霍尔传感器,输出1,有反向磁场通过霍尔,输出0。当霍尔传感器在和电机的转子做相对运动时,根据转子下磁场密度的变化,来产生变化的信号。如下图2-1-3所示。

如果将一只霍尔传感器安装在靠近转子的位置,当N极逐渐靠近霍尔传感器即磁感器达到一定值时,其输出是导通状态;当N极逐渐离开霍尔传感器、磁感应逐渐小时,其输出仍然保持导通状态;只有磁场转变为S极并达到一定值时, 其输出才翻转为截止状态。在S和N交替变化下传感器输出波形占高、低电平各占 50%。如果转子是一对极,则电机旋转一周霍尔传感器输出一个周期的电压波形。

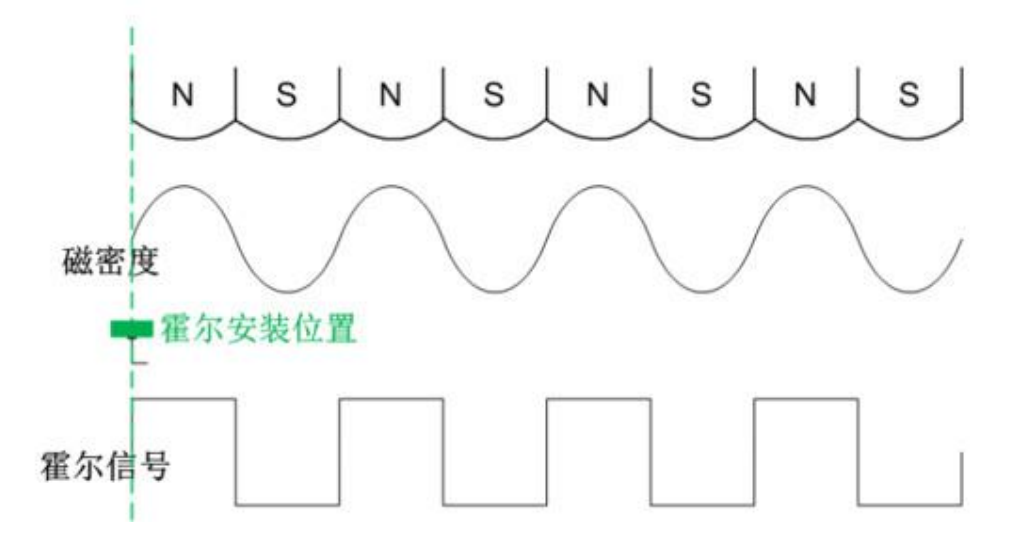

图 2-1-3 霍尔信号变化

当电机按一个(正转或反转)方向转动时,3个霍尔传感器的输出会按照6步的规律变化,如图2-1-4所示。BLDC电机的转子位置检测器件采用的是霍尔传感器,其与微控制器(MCU)连接非常简单。可以使用任一可用的具有电平变化中断功能的MCU的引脚作为其接口。

为了驱动电机运转,必须根据电机转子所处的空间位置,按照一定的换向顺序,对定子上的A、B、C 三个线圈的两相同时进行通电,形成旋转磁场,从而带动转子旋转。一般在其非驱动端上的定子中安装三个霍尔传感器。这样当转子磁极经过霍尔传感器附近时,它们便会发出一个高(低)电平信号,根据这三个霍尔传感器信号的组合,就能得到定子绕组通电换向的精确顺序。

对于典型的三相带传感器的 BLDC 电机,有6个不同的工作区间,每个区间 中对特定的两相绕组通电。每次换向,都有一个绕组连到电源的正极(电流进入绕 组),第二个绕组连到负极(电流从中流出),第三个处于失电状态。转矩是由定子 线圈产生的磁场和转子之间相互作用产生的。其转矩峰值出现在两个磁场正交时, 而在两磁场平行时最弱。为了保持电机转动,由定子绕组产生的磁场应不断变换 位置,因为转子会向着与定子磁场平行的方向旋转。BLDC 电机其三个定子绕组 每换向一轮(1个电周期)需要六步,应按照"六步换向"给定子绕组加电。

转子每转过 60°电角度,定子上其中一个霍尔传感器就会改变状态,因此, 完成电周期需要六步。在同步模式下,每转过 60°电角度相电流切换一次。(一 个电周期可能并不对应于完整的转子机械转动周期,完成一圈机械转动要重复的 电周期数取决于转子磁极的对数。)每对转子磁极换向需要完成一个电周期。因 此,转子的转数=电周期数/转子磁极对数,即提前设定好输出电流或电压信号的 电周期数,就能得到电机转子旋转的转数,实现位置控制。

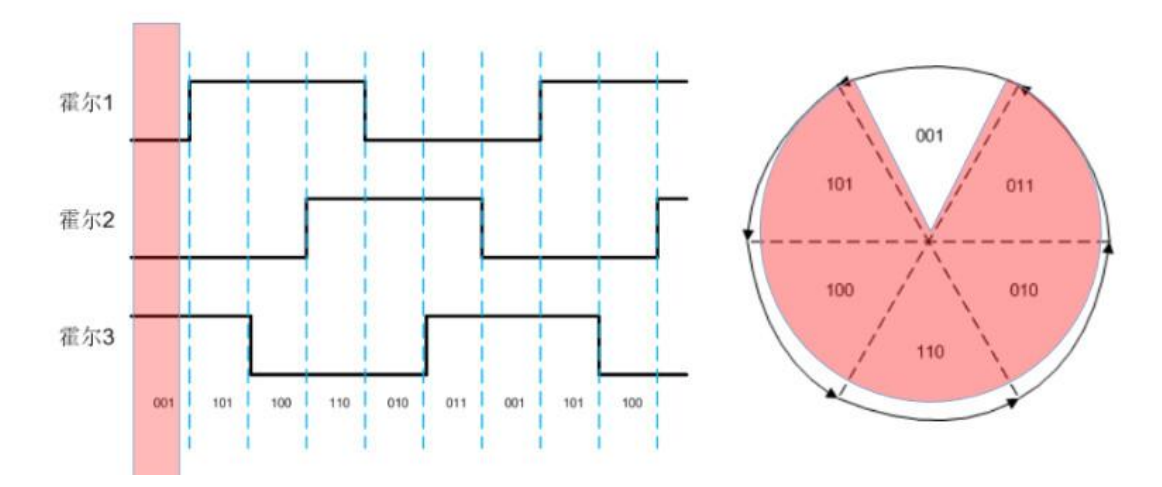

图 2-1-4 霍尔传感器输出规律变化原理图

电机驱动电路如图 2-1-5 所示。

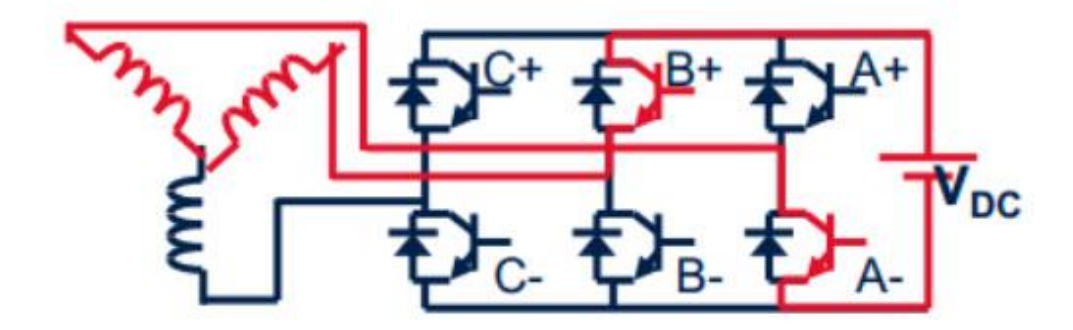

图 2-1-5 驱动电路示意图

以上为电机转子逆时针旋转控制方法,作为已知,见表 2-1-1。如需控制电机 转子顺时针旋转,请参考表 2-1-2。

表 2-1-1 (MOTOR\_DIR==0)逆时针旋转控制规律

| 霍 | 尔传感器输 | ìλ | 相电压   |     |     | PWM 信号状态         |
|---|-------|----|-------|-----|-----|------------------|
| 1 | 2     | 3  | A B C |     |     | pwm1.CmtnPointer |
| 0 | 1     | 0  | DC+   | 关   | DC- | 0                |
| 0 | 1     | 1  | DC+   | DC- | 关   | 5                |
| 0 | 0     | 1  | 关     | DC- | DC+ | 4                |
| 1 | 0     | 1  | DC-   | 关   | DC+ | 3                |
| 1 | 0     | 0  | DC-   | DC+ | 关   | 2                |
| 1 | 1     | 0  | 关     | DC+ | DC- | 1                |

| 霍尔传感器输入 |   |   | 相电压   |     |     | PWM 信号状态         |
|---------|---|---|-------|-----|-----|------------------|
| 1       | 2 | 3 | A B C |     |     | pwm1.CmtnPointer |
| 1       | 0 | 1 | DC+   | 关   | DC- | 0                |
| 0       | 0 | 1 | 关     | DC+ | DC- | 1                |
| 0       | 1 | 1 | DC-   | DC+ | 关   | 2                |
| 0       | 1 | 0 | DC-   | 关   | DC+ | 3                |
| 1       | 1 | 0 | 关     | DC- | DC+ | 4                |
| 1       | 0 | 0 | DC+   | DC- | 关   | 5                |

电机 PWM 控制与驱动电路实验指导书

#### 表 2-1-2 (MOTOR DIR==1) 顺时针旋转控制规律

### 2.1.2 程序设计说明

如下图 2-1-6 所示,此为实验上位机 Matlab 中的程序。

程序设计思想: BLDC 电机采用模拟启动,采用一个递减的斜坡模块控制脉冲 模块的周期,使频率递增,输入到模拟霍尔信号发生模块,产生一个频率逐渐递 增的霍尔信号输入到六步换相模块,电机开始转动。电机模拟启动后,霍尔传感 器模块产生一个标志位,切换到真实霍尔传感器输出。

模式 1 上位机给定参考的电流 REF,使用 rmp1 模块产生一个斜坡到参考的目标值,rmp1 模块产生一个标志位切换到电流 PID 闭环。

模式 2 上位机给定参考的速度 REF,使用 rmp1 模块产生一个斜坡到参考的目标值,rmp1 模块产生一个标志位切换到电流速度 PID 闭环。

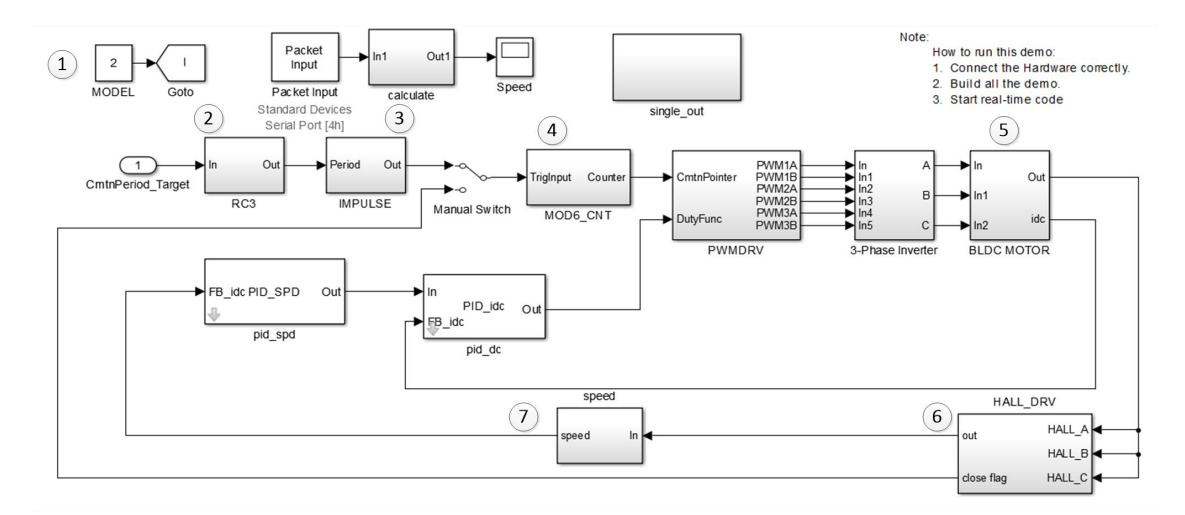

图 2-1-6 直流无刷电机 Matlab 控制程序界面

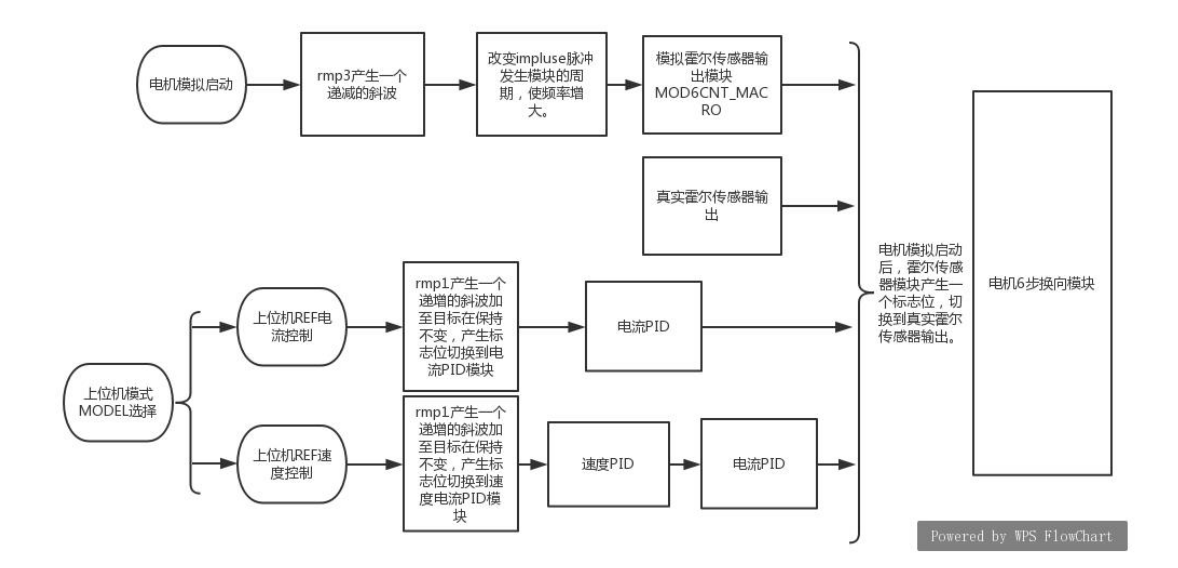

图 2-1-7 程序设计流程图

①模式选择代码块,模式1为电流环控制,模式2是速度环控制。

```
switch (model)
{
case 1:
    SpeedRef=ref_idc;//电流环控制
    break;
case 2:
    SpeedRef=ref_spd;//速度环控制
    break;
}
```

#### 图 2-1-8 模式选择 CCS 程序

②RC3 斜坡代码块,控制 PWM 波形的占空比,当占空比越来越小时,电机速度加快。

```
Connect inputs of the RMP3 module and call the Ramp control 3 macro.下降斜波
rmp3.DesiredInput = CmtnPeriodTarget;
rmp3.Ramp3Delay = RampDelay;
RC3 MACRO(rmp3)
```

#### 图 2-1-9 PC3 斜坡 CCS 程序

③脉冲代码块,是输出一个频率可调的脉冲给 MOD6CNT MACRO 模块。

```
Connect inputs of the IMPULSE module and call the Impulse macro. 脉冲
```

```
impl1.Period = rmp3.Out;
IMPULSE_MACRO(impl1)
```

图 2-1-10 脉冲 CCS 程序

④模拟信号代码块,模拟六步换相信号。

#define MOD6CNT MACRO(v) 1 1 if (v.TrigInput > 0) 1 { if (v.Counter == 0) /\* Reset the counter when it is 5 \*/ v.Counter = 5; else /\* Otherwise, increment by 1 \*/ v.Counter--; } 图 2-1-11 模拟信号 CCS 程序 ⑤采样电流代码块,采集电机电流,做电流闭环。 if (pwm1.CmtnPointer == 0)DCbus current=-( IQ15toIQ((AdcResult.ADCRESULT1<<3)-IDC offset)<<1); 图 2-1-12 电机采样电流 CCS 程序 ⑥信号输出,采集霍尔传感器信号。 **#define** HALL3 READ MACRO(v) v.CmtnTrigHall = 0;/\* Reset trigger, it only handshakes with calling program.\*/ if (v.EdgeDebounced==0)/\* Debounce current position. \*/ { HALL3 DEBOUNCE MACRO(v) v.CmtnTrigHall = v.EdgeDebounced; /\* Set Commutation trigger here\*/ }else /\* If current position is debounced, find match in table \*/ HALL3 NEXT STATE MACRO(v) /\* and return pointer to current state. Ptr to be incremented\*/ /\* by MOD6CNT after RET.\*/ /\* Reset trigger\*/ v.EdgeDebounced = 0;图 2-1-13 信号输出 CCS 程序 ⑦计算电机速度。 **#if** MOTOR DIR == 0if ((pwm1.CmtnPointer==2) && (PreviousState==3)&& (hall1.CmtnTrigHall==0x7FFF))//mod\_dir1.TrigInput\_hall1.CmtnTrigHall==0x7FFF && (mod1.TrigInput) 5 4 { //a=400: speed1.TimeStamp = <u>VirtualTimer;</u> SPEED PR MACRO(speed1)

图 2-1-14 电机速度计算

## 2.2 交流伺服电机 Clark/Park 变换

#### 2.2.1 Clark/Park 变换思想

在伺服系统中,直流伺服电机能获得优良的动态与静态性能,其根本原因是 被控制量只有电机磁通Φ和电枢电流 Ia,且这两个量是独立的。此外,电磁转矩 (Tm=K<sub>T</sub>ΦIa)与磁通Φ和电枢电流Ia分别成正比关系。因此,可做线性控制。 如果能够模拟直流电机,求出交流电机与之对应的磁场与电枢电流,独立地加以 控制,即可使交流电机具有与直流电机近似的优良特性。为此,必须将三相交变 量(矢量)转换为与之等效的直流量(标量),建立起交流电机的等效模型,然 后按直流电机的控制方法对其进行控制。

在使用矢量控制方法控制电机时,需建立交流伺服电机的等效模型,使用 Clark 和 Park 变换对矢量进行变换并加以控制。涉及到交流伺服电机中的磁场分布如图 2-2-1 所示。交流伺服电机的磁场方向为正弦磁场。由于 U、V、W 三相的电流分 别为i<sub>a</sub>、i<sub>b</sub>、i<sub>c</sub>。

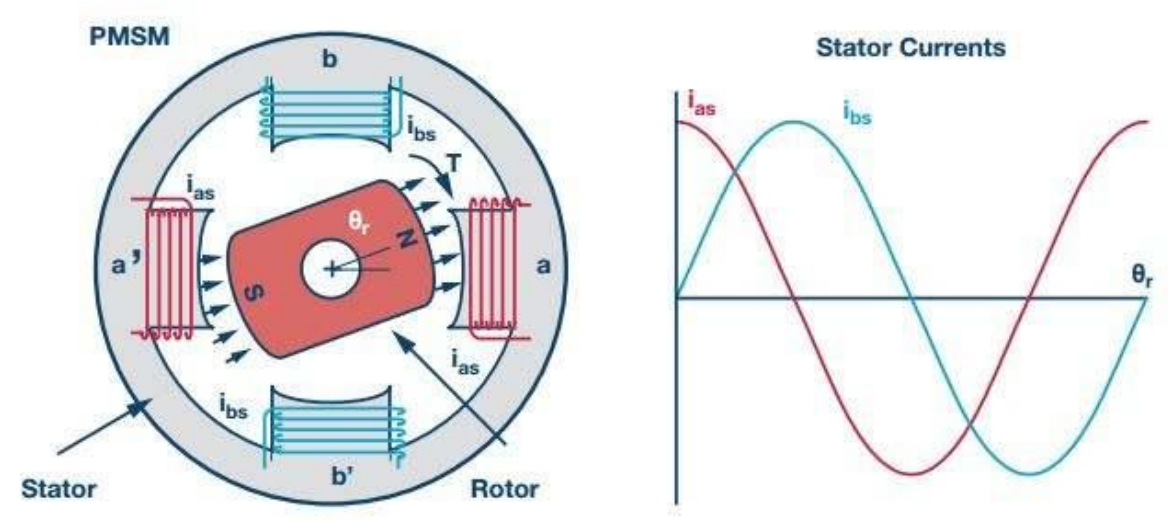

图 2-2-1 交流伺服电机的磁场

又因为在交流伺服电机中,电流的幅值相等,相位角各相差 120°。所以可得 电机在动态的时候各相电流表达式:

$$\mathbf{i}_{a} = \mathbf{i}_{m} \cdot \sin (\omega t) \qquad (2-2-1)$$

$$i_b = i_m \cdot \sin (\omega t + \frac{2\pi}{3})$$
 (2-2-2)

$$\mathbf{i}_{c} = \mathbf{i}_{m} \cdot \sin \left( \omega t + \frac{4\pi}{3} \right)$$
 (2-2-3)

其中,ω表示电流角频率,i<sub>m</sub>表示电流幅值。这三个电流在空间的矢量分布如 图 2-2-2 所示。

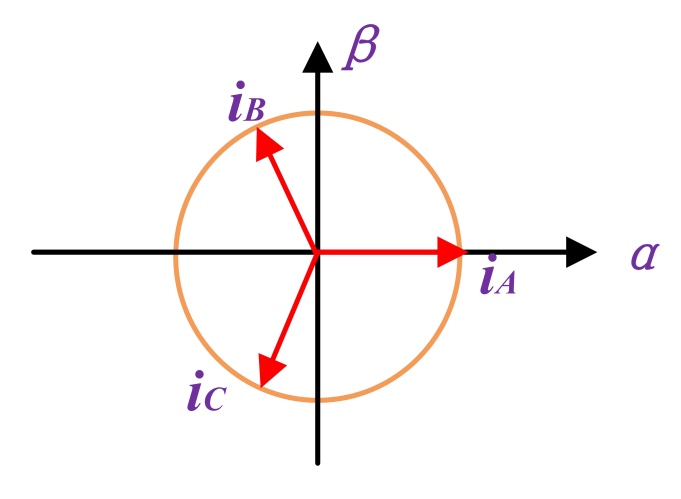

图 2-2-2 平面内电流矢量分布图

把平面内的三个电流矢量经过 Clark 变换(将 abc 变换到静止的αβ坐标系下)

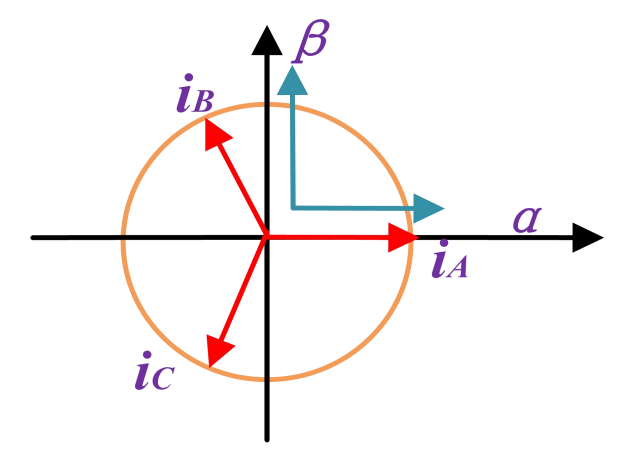

图 2-2-3 电流矢量变换原理图

投影到α、β轴上可得出:

$$\begin{bmatrix} i_{\alpha} \\ i_{\beta} \end{bmatrix} = \begin{bmatrix} 1 & -\frac{1}{2} & -\frac{1}{2} \\ 0 & \frac{\sqrt{3}}{2} & -\frac{\sqrt{3}}{2} \end{bmatrix} \cdot \begin{bmatrix} i_{a} \\ i_{b} \\ i_{c} \end{bmatrix}, \quad S_{a} = \begin{bmatrix} 1 & -\frac{1}{2} & -\frac{1}{2} \\ 0 & \frac{\sqrt{3}}{2} & -\frac{\sqrt{3}}{2} \end{bmatrix}$$
(2-2-4)  

$$\exists \vec{x} \not\in (2\text{-}2\text{-}1) \ , \quad (2\text{-}2\text{-}2) \ , \quad (2\text{-}2\text{-}3) \ , \quad (2\text{-}2\text{-}4) \ \text{$\mathbb{K}$} \land \vec{x} = \begin{bmatrix} 1 & -\frac{1}{2} & -\frac{1}{2} \\ 0 & \frac{\sqrt{3}}{2} & -\frac{\sqrt{3}}{2} \end{bmatrix}$$
(2-2-4)

$$\begin{cases} i_{\beta} = (2i_{b} + i_{a})/\sqrt{3} \\ i_{\alpha} = i_{a} \end{cases}$$
(2-2-5)

其中 $i_{\alpha}$ , $i_{\beta}$ 是把平面内的三个矢量用二维坐标来进行表示。为了进一步方便 计算,把二维坐标系建在电机转子上,同时由于电机转子在实时转动,则需要一 个转化规则,将上述二维坐标系转化为转子上的运动坐标系。随时间变化的绕组 电流产生的磁场可等效为旋转磁场,则可以将绕组电流表达在旋转坐标系中。在 二维坐标系进行旋转变化时,也就是进行 Park 变换(把 $\alpha\beta$ 坐标系变换到旋转 dq 坐标系下),如图 2-2-4 所示。

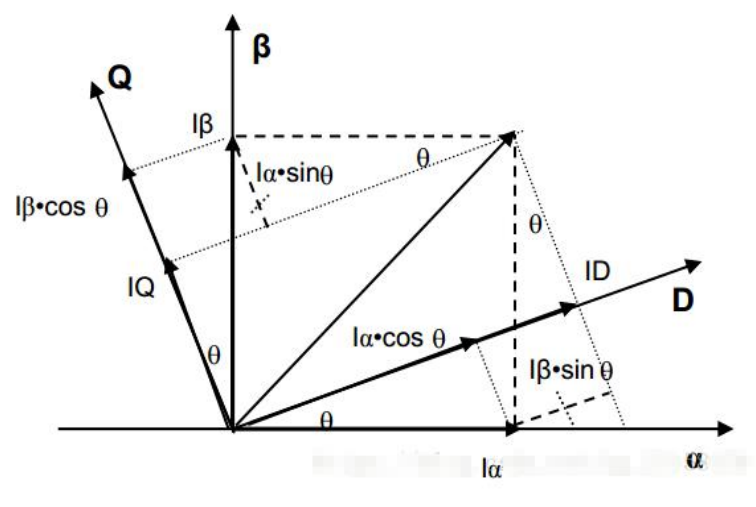

图 2-2-4 dq 变换

经由旋转之后可以得出:

$$\begin{cases} I_D = i_{\alpha} \cdot \cos \theta + i_{\beta} \cdot \sin \theta \\ I_Q = -i_{\alpha} \cdot \sin \theta + i_{\beta} \cdot \cos \theta \end{cases}$$
(2-2-6)

#### 2.2.2 程序设计说明

程序设计思想: 电机开始,旋转一周进行寻相,完成寻相后,通过上位机配置参数,选择模式,模式0表示电流环设置,双击上位机电流环 PID,设置电流环参数,改变不同的参考电流值 iq\_ref。模式1表示速度环设置,双击上位机速度环 PID,设置速度环参数,改变不同的参考速度值 spd\_ref。模式2表示位置环设置,双击上位机位置环 PID,设置位置环参数,改变不同的参考位置值 pos\_ref,程序流程框图如 2-2-5 所示。

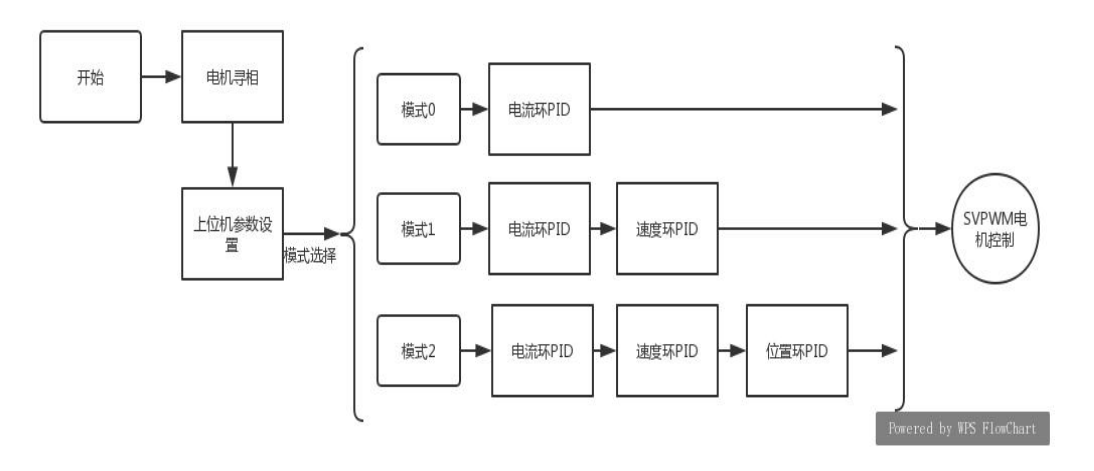

图 2-2-5 程序流程框图

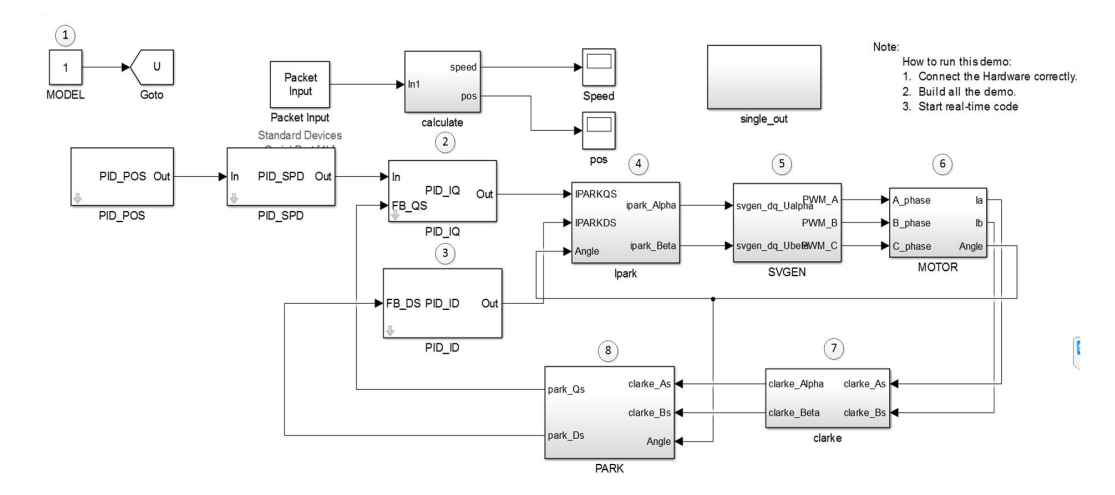

图 2-2-6 交流伺服电机三环控制程序界面

①模式选择,1为电流环,2为速度环,3为位置环。

```
switch (model)//模式一电流环,模式二速度环,模式三位置环
{
   case 1:
   {
       SpeedRef=ref_iq;
       break;
   }
   case 2:
   {
       SpeedRef=ref_spd;
       break;
   }
   case 3:
   {
       SpeedRef=ref_pos;
       break;
   }
}
```

图 2-2-7 模式选择 CCS 程序

②PID 程序, PID 参数设置。

```
pid1_id.Kp = _IQ(recbuff[1] / 100.0);//kp参数设置
if(recbuff[2]==0)pid1_id.Ki=_IQ(0);
else pid1_id.Ki = _IQ(T/(recbuff[2] / 200.0));//ki参数设置
pid1_id.Kd = _IQ((recbuff[3] / 10000.0)/T);//kd参数设置
pid1_id.kh = _IQ(recbuff[4] / 1.0);//开关
ref_id=_IQ(recbuff[5] / 100.0);//ID模拟量
```

```
pid1_iq.Kp = _IQ(recbuff[6] / 100.0);//kp参数设置
if(recbuff[7]==0)pid1_iq.Ki=_IQ(0);
else pid1_iq.Ki = _IQ(T/(recbuff[7] / 100.0));//ki参数设置
pid1_iq.Kd = _IQ((recbuff[8] / 10000.0)/T);//kd参数设置
pid1_iq.kh = _IQ(recbuff[9] / 1.0);//ID模拟量
ref_iq=_IQ(recbuff[10] / 100.0);//ID模拟量
```

图 2-2-8 PID 程序

③PID 结构代码块,构建 PID。

| #define PID_MACRO(v)                                     | /* PID构造 */                                 |    |
|----------------------------------------------------------|---------------------------------------------|----|
| <pre>v.Err = _IQmpy((v.Ref - v.Fdb),v.kh);</pre>         | /* Compute the error */                     | 1  |
| v.Up= _IQmpy(v.Kp,v.Err);                                | /* Compute the proportional output */       | ١  |
| v.Ui= v.Ui + _IQmpy(v.Ki,v.Err);                         | /* Compute the integral output */           | ١  |
| <pre>v.Ui= _IQsat(v.Ui, v.OutMax, v.OutMin);</pre>       |                                             |    |
| <pre>\ v.Ud = _IQmpy(v.Kd,(v.Up - v.Up1));</pre>         | /*wei fen*/                                 | ١  |
| <pre>v.OutPreSat = v.Up + v.Ui + v.Ud;</pre>             | /* Compute the pre-saturated output */      | ١  |
| <pre>v.Out = _IQsat(v.OutPreSat, v.OutMax, v.OutMi</pre> | n);/* Saturate the output */                | ١  |
| v.Up1 = v.Up;<br>#endif // PIDREG3 H                     | /st Update the previous proportional output | */ |

图 2-2-9 PID 结构程序

④IPark 模块, Park 变换的逆变换。

1

1

#define IPARK\_MACRO(v) /\*iPARK变换, PARK变换的反变换\*/

v.Alpha = \_IQmpy(v.Ds,v.Cosine) - \_IQmpy(v.Qs,v.Sine); v.Beta = \_IQmpy(v.Qs,v.Cosine) + \_IQmpy(v.Ds,v.Sine);

#endif // \_\_IPARK\_H\_\_

图 2-2-10 CCS 程序中的 IPark 变换

⑤计算 PWM 占空比模块。

图 2-2-11 计算 PWM 占空比 CCS 程序

⑥电机三相输入电压。

# 3. 实验步骤

3.1 直流无刷电机六步换相实验步骤

3.1.1 参考实验设计部分

1. 首先观察图 3-1-1 所示代码块,变量 pwm1.CmtnPointer 表示当前绕组电流的方向(参数范围 0~5)。

pwm1.CmtnPointer = 0;//State s1: pwm1.CmtnPointer = 1;//State s2: pwm1.CmtnPointer = 2;//State s3: pwm1.CmtnPointer = 3;//State s4: pwm1.CmtnPointer = 4;//State s5: pwm1.CmtnPointer = 5;//State s6:

图 3-1-1 电流方向代码块

2. 观察如图 3-1-2 所示,变量 hall1.HallGpioAccepted 表示此时霍尔传感器的

扇区(参数范围1~6)。

hall1.HallGpioAccepted == 5//当前转子所处位置经由霍尔传感器反馈为第5扇区 hall1.HallGpioAccepted == 1//当前转子所处位置经由霍尔传感器反馈为第1扇区

图 3-1-2 当前霍尔传感器扇区

#if MOTOR\_DIR == 0// Comment the following if-else-if statements in case of // non-inverted Hall logics for commutation states. if (hall1. HallGpioAccepted == 2) pwm1. CmtnPointer = 0; else if (hall1. HallGpioAccepted == 6) pwm1. CmtnPointer = 1; else if (hall1. HallGpioAccepted == 4) pwm1. CmtnPointer = 2; else if (hall1. HallGpioAccepted == 5) pwm1. CmtnPointer = 3; else if (hall1. HallGpioAccepted == 1) pwm1. CmtnPointer = 4; else if (hall1. HallGpioAccepted == 3) pwm1. CmtnPointer = 5; 图 3-1-3 送时针旋转换向控制代码

在理解上述 3-1-1、3-1-2、3-1-3 所示代码块之后,加上对六步换相原理的分析,在 CCS 中导入工程 BLDC\_SD(详见附录 A)后,打开 main.c 文件,在图 3-1-4 所示空白处填写关于六步换相电机反转的核心代码(项目中可能已经给出):

① 通过 Ctrl+F 搜索 MOTOR\_DIR 进行定位。参考在项目工程中已经给出的 实验正转代码 MOTOR DIR==0;

② 通过观察给出的 MOTOR\_DIR==0 的代码,结合六步换相的原理,推断并且填写出 MOTOR\_DIR==1 的电机反转代码,并在头文件更改 MOTOR\_DIR 的赋值,实现电机反转。

947 🖻 #elif MOTOR DIR == 1 948  $\dot{\boxminus}//$  Comment the following if-else-if statements in case of 949 // inverted Hall logics for commutation states. 950 951 952 953 954 955 956 957 958 959 960 961 962 963 964 #endif 965 } // Hall1. CmtnTrigHall == 0x7FFF 1 966 // ClosedFlag==TRUE

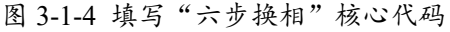

| 3.1.2 六 | <b>、步换向操</b> ( | 乍步骤<br>                    |
|---------|----------------|----------------------------|
|         | 计支             | 先上电再用 USB 接口下载代码。          |
|         | 注息             | CN1-CN6 接口不支持带电插拔,请先切断掉电源。 |

1. 线路连接: CN3 和 CN5 连接、CN4 和 CN6 连接, USB 与上位机 USB 连接。 在连接 USB 接口前时, 需要先打开**设备管理器**——点击端口; 然后查看现有端口, 再插上 USB 线观察哪一个端口是重新出现的, 并做好实验记录, 为后续操作做好 准备。向上推动断路器开关上电, 实验平台面板框架如图 3-1-5 所示;

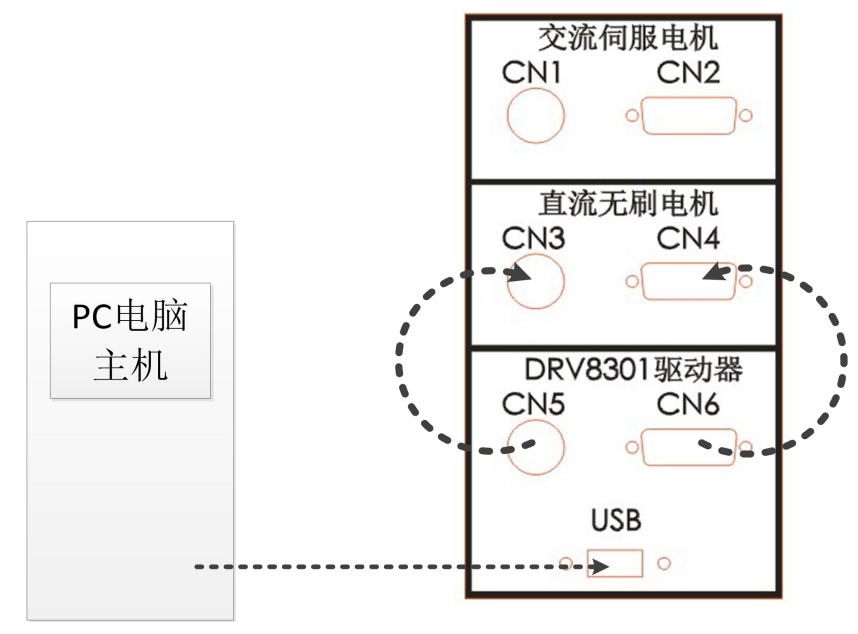

图 3-1-5 硬件接线

2. 打开 CCS,在目录"C:\ProgramFiles\MATLAB\R2015b\workspace\pwm \BLDC"下导入工程 BLDC,**工程导入详见附录 A**。

编译完成后点击仿真下载,若点击红框的运行按钮,软件开始运行,若表现 改图表颜色暗淡,则已经处于运行状态,不必再次点击。如图 3-1-6 所示; 注意: 一定要按照附录 A 流程完整的导入 CCS 工程 BLDC,在第三个步骤前保持程序 处于持续运行状态。

#### 电机 PWM 控制与驱动电路实验指导书

| CCS Debug - BLDC_SD/main.c - Code Composer Studio                                 |                    |                             |                   |                      |
|-----------------------------------------------------------------------------------|--------------------|-----------------------------|-------------------|----------------------|
| File Edit View Project Tools Run Scripts Window Help                              |                    |                             |                   |                      |
| i 🗂 🕶 🔄 💽 🌘 🕒 💻 🧟 💀 🖉 🖉 👘 🖉 🌑 🖉 🍝 🕶                                               | 🕹 💣 🕶 🔍 👁 🛛        | <b>~ ~</b> ∞ ∞ <b>∞</b>     | A -               |                      |
|                                                                                   |                    | Qui                         | ck Access 🕴 😰 🛛 🖪 | CCS Edit 🧤 CCS Debug |
| * Debug ⊠ 这们 · · · □                                                              | (x)= Variables 🛛 🙀 | 'Expressions 1919 Registers |                   |                      |
| BLDC_SD [Code Composer Studio - Device Debugging]                                 |                    |                             | 🏠 📲 🖻 🏟 🗿         | × 🖗 📫 🖻 🔻 👩          |
| Texas Instruments XDS100v2 USB Emulator/C28xx (Suspended)                         | Name               | Туре                        | Value             | Location             |
| main() at main.c:131 0x3F6000                                                     |                    |                             |                   |                      |
| c int00() at boot28.inc:248 0x3F6C36 (the entry point was re                      |                    |                             |                   |                      |
| 🔎 Texas Instruments XDS100v2 USB Emulator/CLA_0 (Disconnecte                      |                    |                             |                   |                      |
|                                                                                   |                    |                             |                   |                      |
|                                                                                   |                    |                             |                   |                      |
|                                                                                   |                    |                             |                   |                      |
|                                                                                   |                    |                             |                   |                      |
|                                                                                   |                    |                             |                   |                      |
|                                                                                   |                    |                             |                   |                      |
|                                                                                   |                    |                             |                   |                      |
| ۰ ا                                                                               |                    |                             |                   |                      |
| i main.c ⊠                                                                        |                    |                             |                   |                      |
| ▶ 131 {                                                                           |                    |                             |                   | *                    |
| 132<br>133 // Step 1. Initialize System Control:                                  |                    |                             |                   | -                    |
| 4                                                                                 |                    |                             |                   | F                    |
| 📮 Console 🔀                                                                       |                    | 🕹 🗘 🔄                       | )  📰 🚮 🥅 🖳 🔜 🖊    | ' 📮 🕶 📩 🕶 🗖          |
| CDT Build Console [BLDC_SD]                                                       |                    |                             |                   | 1221                 |
| **** Build of configuration Release for project BLDC_SD ****                      |                    |                             |                   | ^                    |
| "C:\\ti\\ccsv6\\utils\\bin\\gmake" -k all<br>gmake: Nothing to be done for 'all'. |                    |                             |                   |                      |
| **** Build Finished ****                                                          |                    |                             |                   | ~                    |
| <u>&amp;</u>                                                                      |                    |                             |                   | Free License         |

图 3-1-6 仿真界面

3. 打开 Matlab, 打开目录"C:\ProgramFiles\MATLAB\R2015b\workspace\ pwm\BLDC"下 speed\_control 程序,如图 3-1-7 所示;

| 📣 MATLAB R20                                | 15b - academic use                                                                                                    |                                                                                                    |                                                              |                                                                                                    |                                      |                                               |                |               |             | X   |
|---------------------------------------------|----------------------------------------------------------------------------------------------------|----------------------------------------------------------------------------------------------------|--------------------------------------------------------------|----------------------------------------------------------------------------------------------------|--------------------------------------|-----------------------------------------------|----------------|---------------|-------------|-----|
| HOME                                        | PLOTS APPS                                                                                                    |                                                                                                    |                                                              |                                                                                                    |                                      |                                               | 9 ¢ 1          | 🔁 🕐 Search Do | cumentation | ۶ 🔍 |
| New New O<br>Script                         | pen Compare Data Wor                                                                                                    | Rew Variable                                                                                                    | Analyze Code                                                 | Simulink<br>Library                                                                                        | Preferences Set Path<br>Parallel • • | ②     ➢ Commun       s     Help     ➡ Request | ity<br>Support |               |             |     |
|                                             | LE                                                                                                    | VARIABLE                                                                                                    | CODE                                                         | SIMULINK                                                                                                   | ENVIRONMENT                          | RESOURCES                                     |                |               |             | - 0 |
| Current Folder                              | Onen                                                                                                    | Documents P MATLAD P                                                                                                    |                                                              |                                                                                                    |                                      | ×                                             | ()             | Workspace     |             |     |
| 🗋 Name 🔺                                    |                                                                                                    |                                                                                                    |                                                              |                                                                                                    |                                      |                                               |                | Name A        | Value       |     |
| 🗄 📕 slprj                                   | G V BLDC +                                                                                                    | And and a subscription of the subscription of the subscription of |                                                              | ▼   <del>* +</del>   ∄                                                                                     | 健康 BLDC                              | 9                                             |                | Thunne -      | Value       |     |
| 🗄 📙 speed_co                                | 组织 ▼ 新建文件夹                                                                                                    |                                                                                                    |                                                              |                                                                                                    | 8≡ ▼ [                               |                                               |                |               |             |     |
| ti speed_co<br>≧ ticcs_c200<br>È ticcs_c200 | <ul> <li>▶ 计算机</li> <li>▲ 本地磁盘 (C:)</li> <li>本 本地磁盘 (C:)</li> <li>本 本地磁盘 (C:)</li> <li>● 系统保留 (F:)</li> <li>● 可移动磁盘 (G:)</li> <li>● 可移动磁盘 (G:)</li> <li>● 可移动磁盘 (G:)</li> </ul> | 名称<br>BLDC_SD<br>common<br>d dnclib<br>user<br>werer                                                                                                    | (修改日期<br>2018/12<br>2018/12<br>2018/12<br>2018/12<br>2018/12 | 月 英型<br>2/23 8:59 文件来<br>2/23 8:59 文件来<br>2/23 8:59 文件来<br>2/23 8:59 文件来<br>7/23 8:59 文件来<br>1/23 8:59 文件来 | 大小<br>ik Model 4(                    | ) KB                                          |                |               |             |     |
| Details                                     | Ż#2                                                                                                    | (N): speed_control                                                                                                    |                                                              |                                                                                                    | MATLAB files<br>打开(0) 取              | ¥<br>ĴĂ                                       |                | ٢             | 11          |     |

- 图 3-1-7 Matlab 软件打开项目
- 4. 打开程序的路径必须是全英文路径,如图 3-1-8 所示;

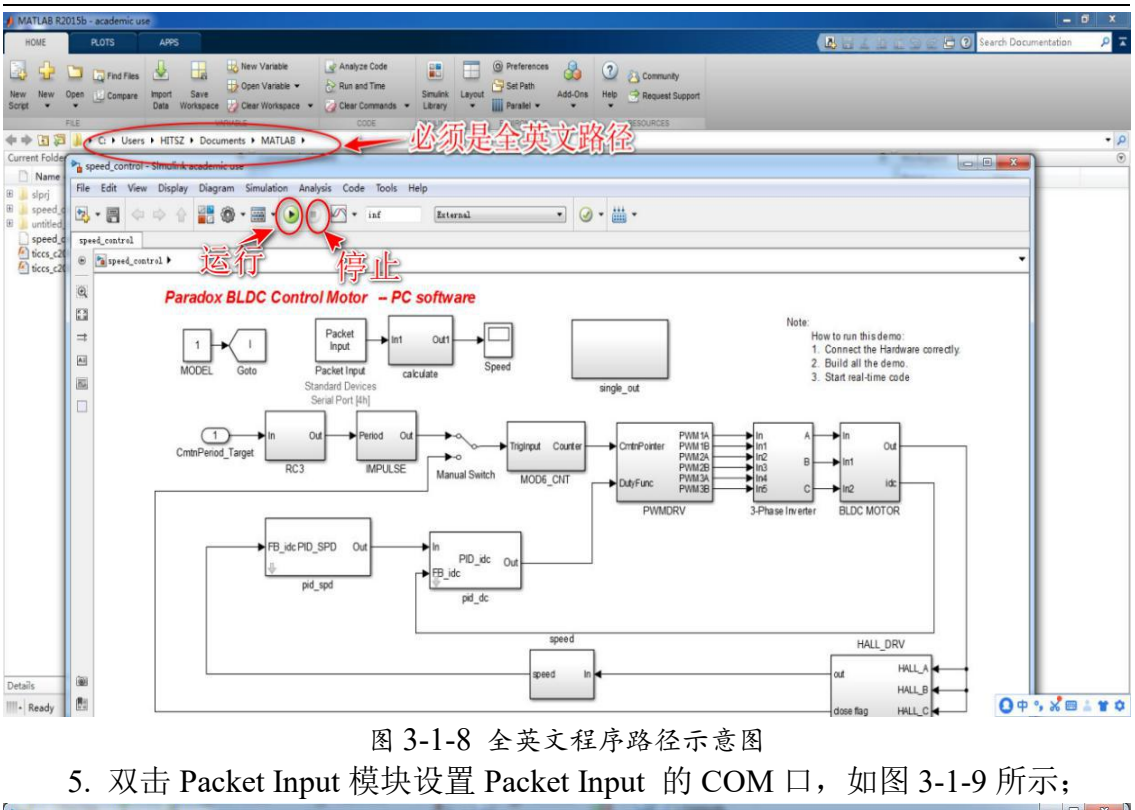

Paspeed\_control - Simulink academic use File Edit View Display Diagram Simulation Analysis Code Tools Help 🖎 • 📲 🧇 🔶 🛔 👹 • 🧮 • 🕑 🗉 🖉 • inf External • 🕢 • 🛗 • speed\_control 🛞 🎦 speed\_control 🕨 Q Paradox BLDC Control Motor - PC software K N K Note Packet How to run this demo: 1. Connect the Hardware correctly. 2. Build all the demo. ⇒ Out1 1 1 Input AE MODEL Goto Packet Inpu 3. Start real-time code 0.4 双击设置COM印 rt [4h] PWM 1A PWM 1E PWM 2A (1)0 0 In1
 In1
 In2
 In3
 In4
 In5 Out Count mtnPointer CmtnPeriod Target -0 IMPULSE RC3 PWM28 PWM3A PWM38 Manual Switch MOD6\_CNT DutyFunc id In2 3-Phase Inverter BLDC MOTOR PWMDRV FB\_idc PID\_SPD Ou PID\_idc Out FB idc pid spd pid do speed HALL\_DRV HALL\_A 0 HALL E Ē. lose flag HALL\_C 11 View 1 warning 129% Ready ode3

图 3-1-9 双击 Packet Input 模块示意图

6. 在弹出的窗口中选择 Board setup 选项。在弹出的对话框中设置 COM 口参数。在第一个步骤时已经对新出现的端口做了记录,此时的端口需要与记录的端口保持一致,波特率是 115200。点击 Test 以检查系统是否能够正常通信,出现绿色 √则表示通信正常。如图 3-1-10 所示;

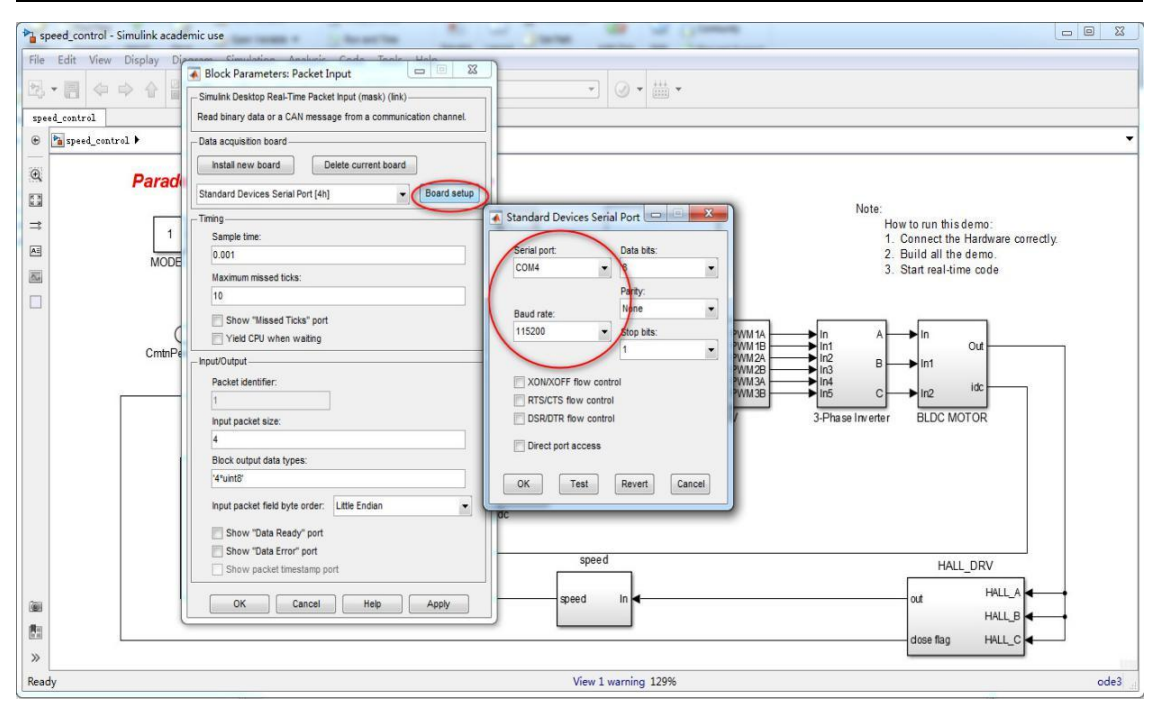

电机 PWM 控制与驱动电路实验指导书

- 图 3-1-10 COM 口参数设置界面
- 7. 双击 single-out 模块, 如图 3-1-11 所示;

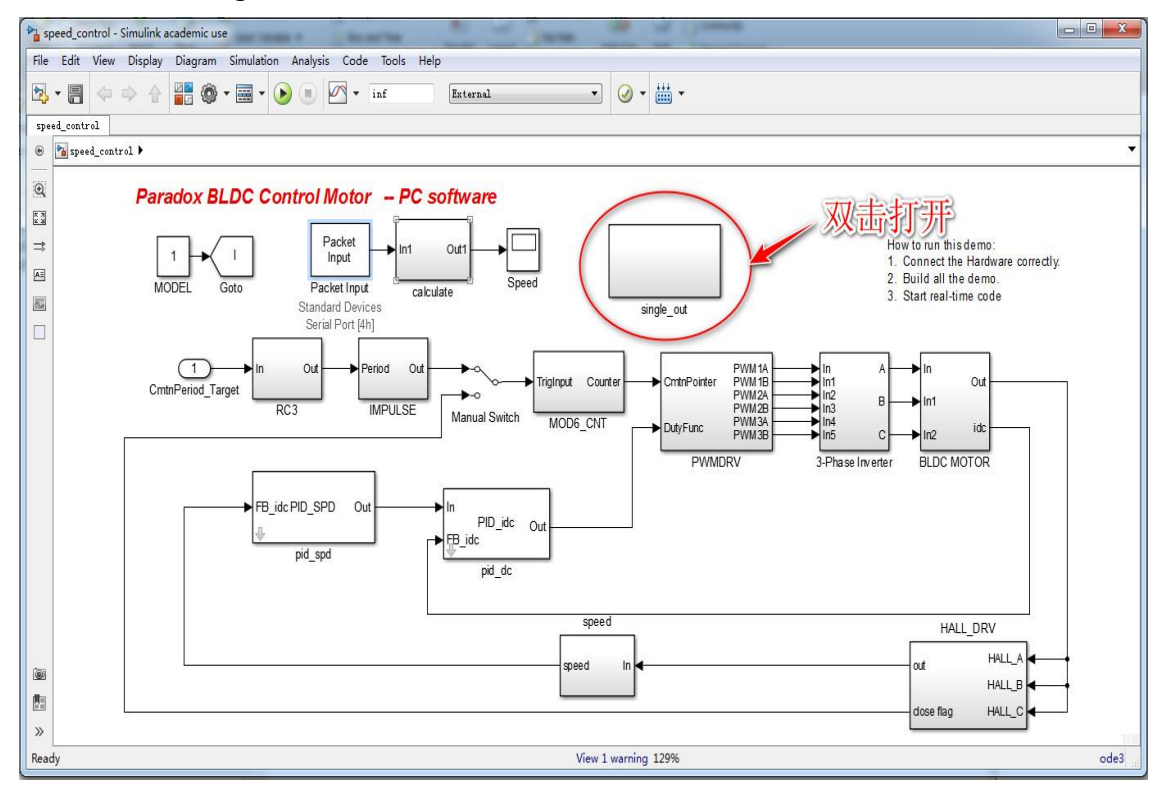

图 3-1-11 双击 single-out 模块示意图

8. 双击 Packet Output 模块设置 Packet Input 的 COM 口, 如图 3-1-12 所示;

电机 PWM 控制与驱动电路实验指导书

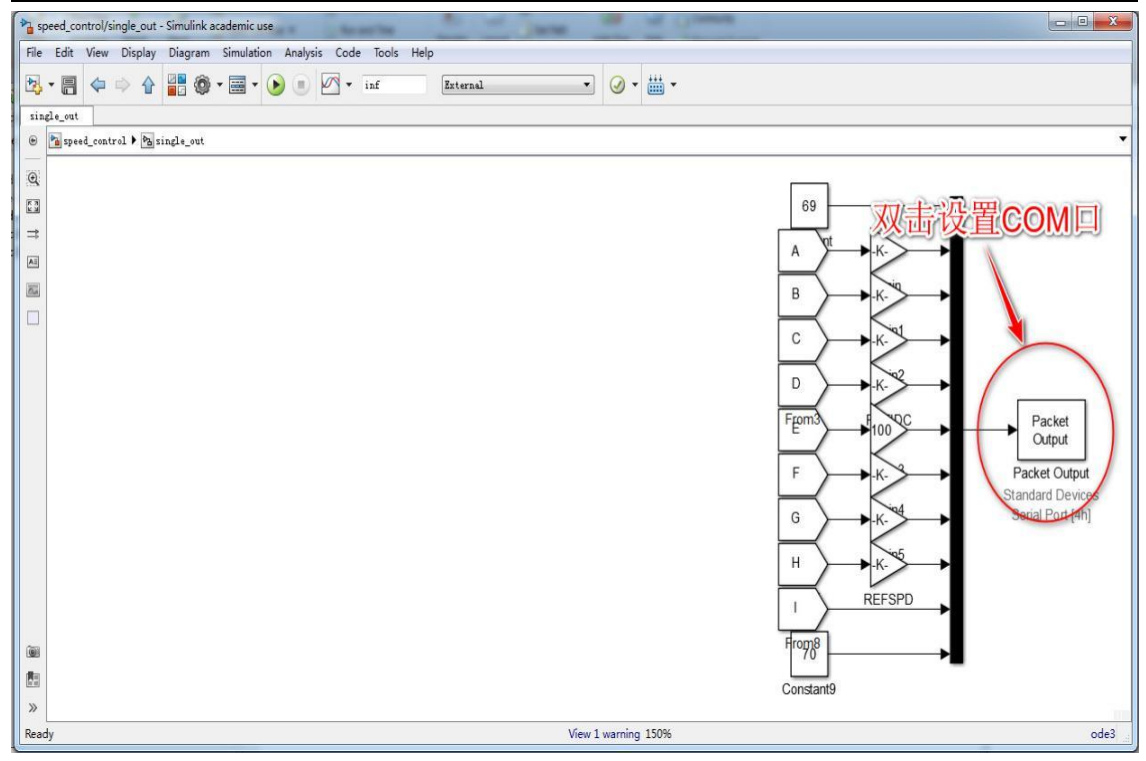

图 3-1-12 双击 Packet Output 模块示意图

9. 在弹出的窗口中选择 Board setup 选项,在弹出的对话框中设置 COM 口参数。在第一个步骤时已经对新出现的端口做了记录,此时的端口仍然需要与记录的端口保持一致,波特率是 115200。点击 Test 以检查系统是否能够正常通信,出现绿色 √则表示通信正常。如图 3-1-13 所示;

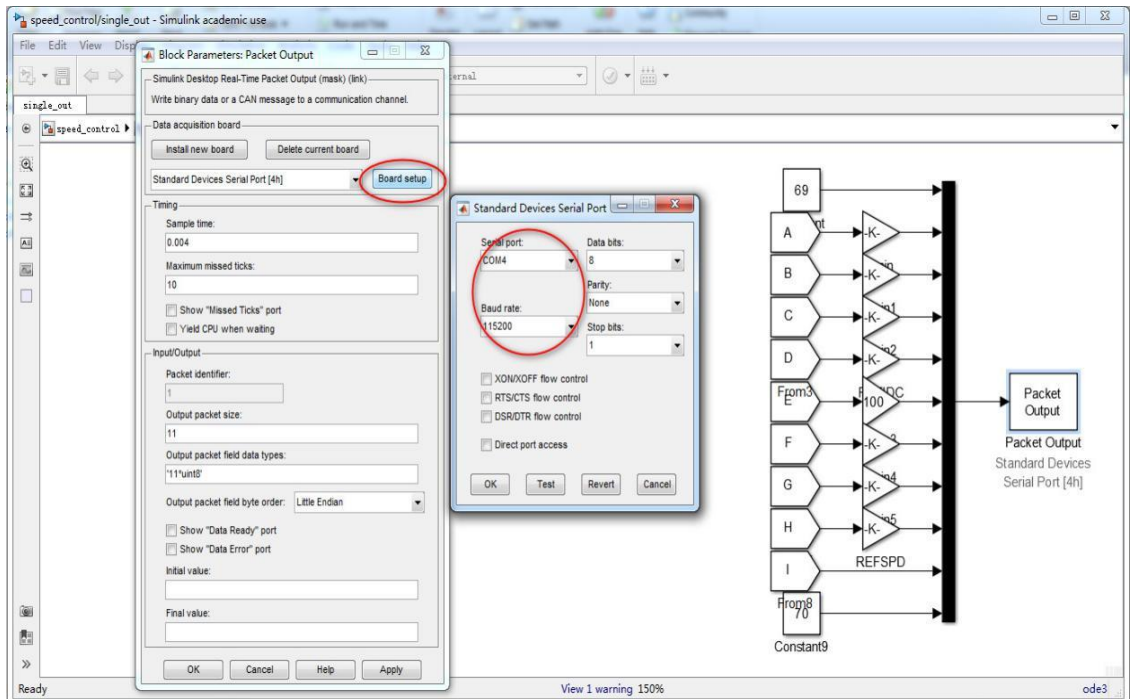

图 3-1-13 设置 COM 口参数界面

10. 把电机模式改为1(电流环运动模式),双击 MODEL 模块,在弹出的对 话框中 Constant Value 填入1(电流环运动模式),单击 OK,如图 3-1-14 所示;

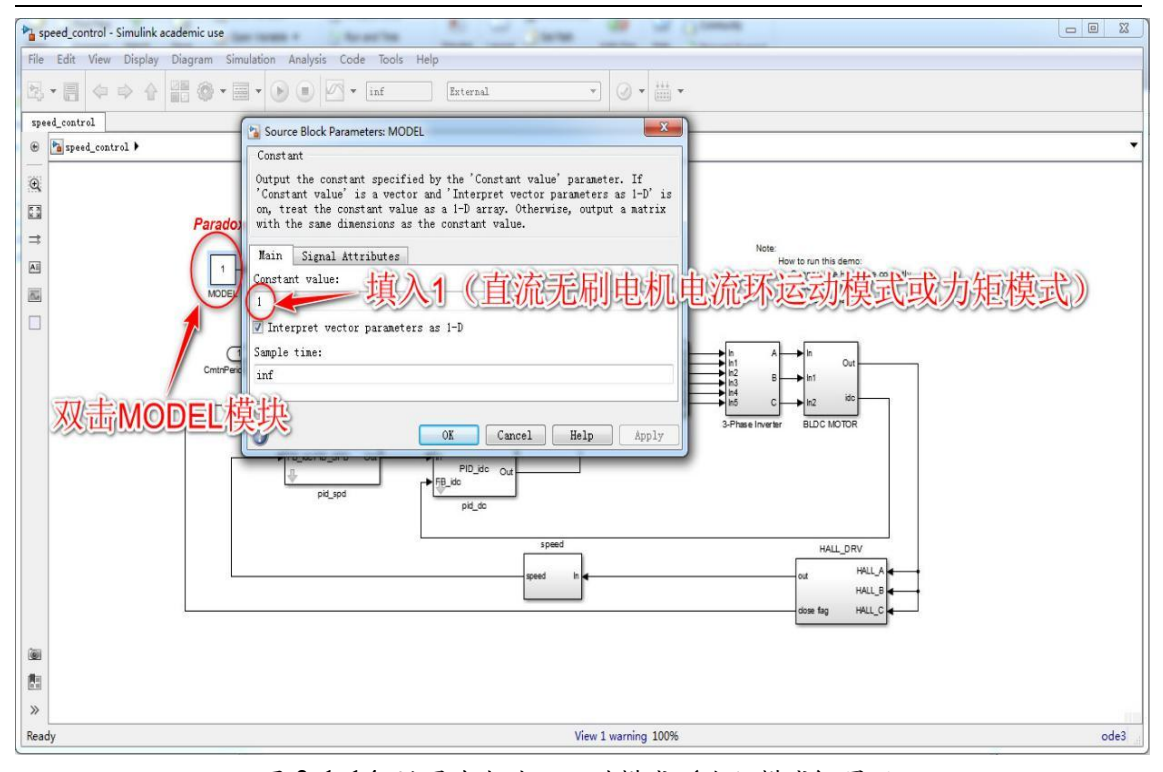

电机 PWM 控制与驱动电路实验指导书

图 3-1-14 设置为电流环运动模式(力矩模式)界面 11. 启动运行程序,打开 PID 模块(力矩模式 PID),如图 3-1-15 所示;

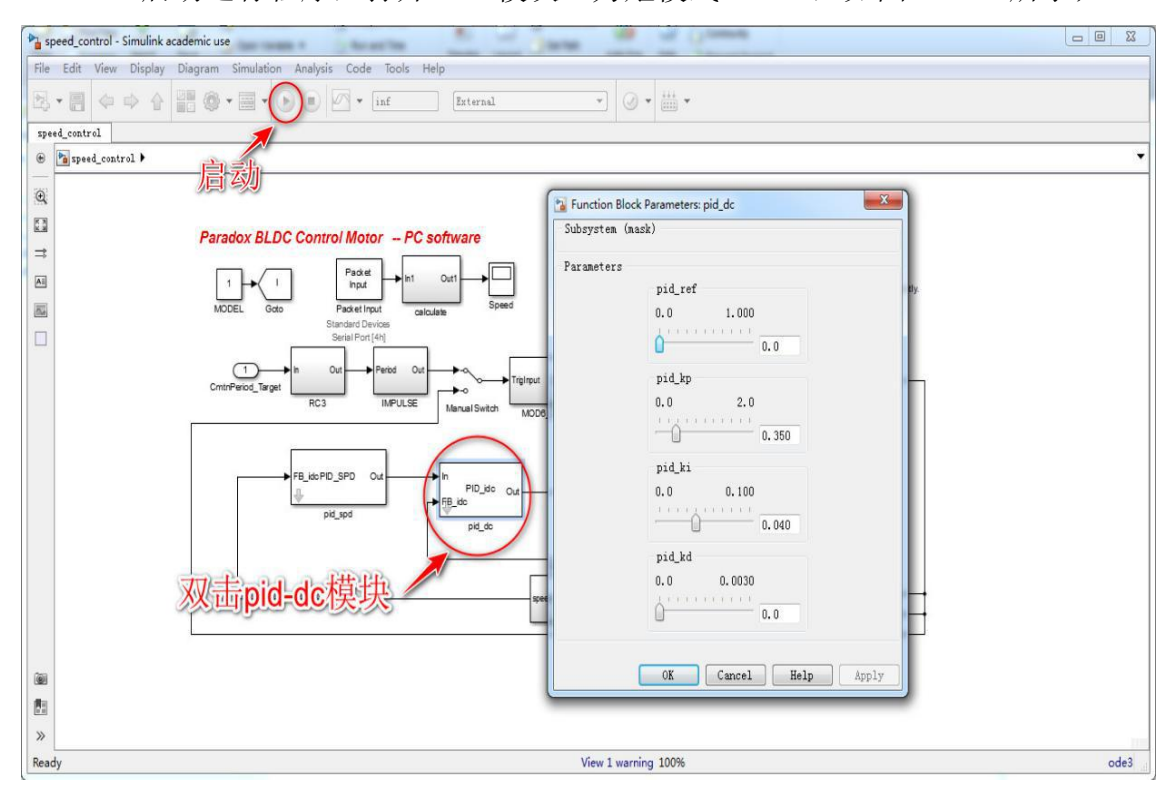

图 3-1-15 力矩模式 PID 模式参数设置面板

12. 速度显示模块会自动弹出,若未出现,则打开 Speed (速度) 模块,如图 3-1-16 所示;

| a speed_contr | trol * - Simulink academic use                                        | - 0 %             |
|---------------|-----------------------------------------------------------------------|-------------------|
| File Edit V   | view Display Diagram Simulation Analysis Code Tools Help              |                   |
| 因•副•          |                                                                       |                   |
| speed_control |                                                                       |                   |
| 🕒 🎦 speed_    |                                                                       | •                 |
| •             |                                                                       |                   |
| 8             | www.waw.husy.们块给定多数。 speed                                            |                   |
| →             | Paraneters are hie loois view simulated rep 21 10 5                   |                   |
|               |                                                                       |                   |
|               | 0.0 1.000 Sceed 1800                                                  |                   |
|               | 0.090                                                                 |                   |
|               | pid,kp                                                                |                   |
|               | 0.0 2.0                                                               |                   |
|               | 0.350 al Switch NOCO                                                  |                   |
|               | pid,ki                                                                |                   |
|               | 0.0 0.100                                                             |                   |
|               | PID_dio Out                                                           |                   |
|               |                                                                       |                   |
|               | pra_ka 460 460                                                        |                   |
|               |                                                                       |                   |
|               |                                                                       |                   |
|               |                                                                       |                   |
|               | OK Cancel Help Apply 0 10 20 30 40 50 60 70 80 90 100                 |                   |
| 6             | Running Offset=100 T=123.910                                          |                   |
| (B)           |                                                                       |                   |
| »             |                                                                       |                   |
| Running the m | nodel on 'Simulink Desktop Real-Time' View diagnostics 100% T=123.148 | FixedStepDiscrete |

电机 PWM 控制与驱动电路实验指导书

图 3-1-16 力矩模式速度实时监控

13. 在对话框中拖动滑块给定 pid\_ref 参考电流,拖动滑块给定 PID 参数,电 机开始运动(参考电流为0时电机不动)。运行结束拖动滑块使参考电流为0, 电机停转,再点击停止按钮,打开 speed 示波器模块,点击缩放按钮,可以看到 完整的运行过程的曲线图。(注意,第一次滑动滑块时,驱动板上自举电容需要 充电,所以电机不会运动,把滑块置零后,再次滑动时电机开始运动)

通过打开 speed 或 pos 模块观察速度位置变化情况,并保存几张速度或位置变 化曲线。其中可以通过 view-style-调整图像背景颜色。

如果程序设计有误, 电机可能会出现以下现象:

- 1. 在滑动上位机 PID 模块时, 电机开始会动作一下, 但不会连续运动;
- 2. 在 CCS 中编译时程序会报错;
- 3. 电机完全无动作或有异响。

注意事项:

(1)在按下停止按钮前,若没有将 pid\_ref 滑块置零,电机依 然会继续运转,请一定要将 pid\_ref 置零,再点击停止按 钮。

(2)程序只需改动关键词 MOTOR\_DIR==1 处的代码,以及头 文件中 MOTOR DIR 的赋值(0或1),其余部分勿改动。

## 3.2 交流伺服电机 Clark/Park 变换实验步骤

### 3.2.1 参考实验设计部分

1.根据对 Clark 变换原理的理解,以及给出的变量的意义,设计出 Clark 变换 核心代码。

| 变量          | 含义             | 注释                 |
|-------------|----------------|--------------------|
|             |                | 应用中, v.Alpha 就相当   |
| v.Alpha     | i <sub>α</sub> | 于公式中的              |
|             |                | i <sub>α</sub>     |
|             |                | 应用中, v.Beta 就相当    |
| v.Beta      | i <sub>β</sub> | 于公式中的              |
|             |                | i <sub>β</sub>     |
|             |                | 应用中, v.As 就相当于     |
| v.As        | i <sub>a</sub> | 公式中的               |
|             |                | i <sub>a</sub>     |
|             |                | _IQmpy(A,B)是一个乘    |
| _IQmpy(A,B) | 兵中, A,D 刀 加代衣网 | 法函数,表示 A,B 两个      |
|             |                | 乘数相乘               |
|             | 甘山 ٨ 韦元仁音一个    | _IQmpy2(A)是一个 2    |
| _IQmpy2(A)  |                | 倍关系,表示当前 A 的       |
|             | <u> </u>       | 二倍                 |
|             |                | _IQ 表示数据格式,例       |
| _IQ         |                | 如像 int, double 之类的 |
|             |                | 数据格式               |
|             |                | 应用中,v.Bs 就相当于      |
| v.Bs        | i <sub>b</sub> | 公式中的               |
|             |                | i <sub>b</sub>     |

表 3-2-1 关于 Clark 代码的变量含义

2.打开 CCS,在目录"C:\ProgramFiles\MATLAB\R2015b\workspace\pwm \PMSM"下导入工程 PMSM\_SD(详见附录 A),打开 main.c 文件,找到 main.h 按 下 Ctrl 再点击 main.h,找到 clarke.h 按下 Ctrl 再点击 clarke.h.,如图 3-2-1 所示,搜索 CLARKE\_MACRO 到指定位置。请在下面的空白处,结合对 Clark 变换原理的理 解以及应用表 3-2-1 中给出的变量填写核心代码。此实验为验证实验,所以程序中 代码已经提前详细给出,直接按后续实验步骤操作即可。(每行代码后都需要加 上"\",不得有空行,否则编译会出错)。

```
37
38 #define CLARKE_MACRO(v)
39
40
41
42
43
44
45 // 1/sqrt(3) = 0.57735026918963
46
```

图 3-2-1 填写 Clark 变换代码

3. 根据对 Park 变换原理的理解,以及给出的变量的意义,设计出 Park 变换的核心代码。项目程序工程中已经默认给出。

表 3-2-2 关于 Park 代码的变量含义

| 变量            | 含义             | 注释                  |
|---------------|----------------|---------------------|
| v Da          | T              | 应用中, v.Ds 相当于公式中的   |
| v.Ds          | ID             | I <sub>D</sub>      |
| N Os          | L              | 应用中, v.Qs 相当于公式中的   |
| v.Qs          | ١Q             | I <sub>Q</sub>      |
| IOmmy(A D)    | 其山 AD 公别代表西个乖粉 | _IQmpy(A,B)是一个乘法函   |
| _IQIIIpy(A,D) | 兵中,AD 分别代衣两个来数 | 数,表示A,B两个乘数相乘       |
| v Alaba       | ;              | 应用中, v.Alpha 就相当于公  |
| v.Alpna       | $1_{\alpha}$   | 式中的i <sub>a</sub>   |
| v Data        | ÷              | 应用中, v.Beta 就相当于公式  |
| v.Beta        | $^{1}\beta$    | 中的i <sub>β</sub>    |
| v Casina      |                | 应用中, v.Cosine 就相当于公 |
| v.Cosine      | COS Ø          | 式中的cos <del>0</del> |
| v Sin a       | ain 0          | 应用中, v.Sine 就相当于公式  |
| v.sine        | Sin Ø          | 中的sin $\theta$      |

4. 打开 main.c 文件, 按住键盘上 Ctrl 键, Ctrl+f 搜索 Park\_MARCRO,按下 Ctrl 使用鼠标点击 PARK\_MACRO, 进入到 park.h 文件中, 如图 3-2-2 所示, 请在 下面空白处,结合对 Park 变换原理的理解以及应用表 3-2-2 中给出的变量填写所 设计的核心代码。(每行代码后都需要加上"\",不得有空行,否则编译会出错)。(由于为验证实验,程序代码已经给出。)

| 44 #define PARK_MACRO(v)  | X |
|---------------------------|---|
| 45                        |   |
| 46                        |   |
| 47                        |   |
| 48                        |   |
| 49                        |   |
| 50                        |   |
| 51 <b>#endif</b> //PARK_H |   |
| 52                        |   |

图 3-2-2 填写 Park 变换代码

5. Clark 和 Park 变换代码设计完成后,点击保存,编译下载代码,并根据后续步骤验证代码。代码设计若无异常,经过实验验证,电机可正常运行,则在上位机中电流环、速度环、位置环都可正常运行。

#### 3.2.2 Clark 和 Park 变换操作步骤

1. 线路连接: CN1 和 CN5 连接、CN2 和 CN6 连接, USB 与上位机 USB 连接, 连接电源, 开关上电, 如图 3-2-3 所示;

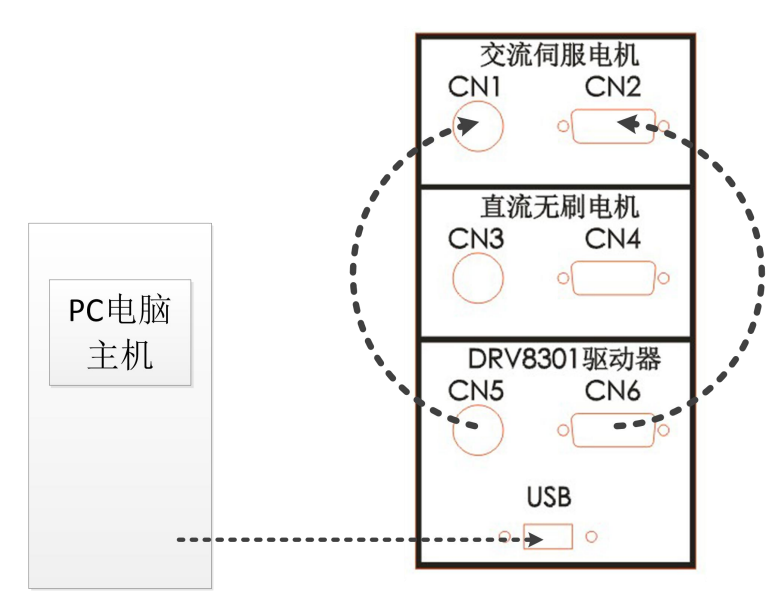

图 3-2-3 硬件接线

2. 打开 CCS,在目录"C:\ProgramFiles\MATLAB\R2015b\workspace\pwm \PMSM"下导入工程 PMSM\_SD(工程导入详见附录一)。

在程序编译过程中,出现关键字错误,不存在 kh,打开 main.c,将 kh 所在的 代码行前出现红色小×号的那一行代码给注释掉,如果 kh 前不存在红色小×号不 要注释掉这一行代码。

顺利编译完成后点击仿真下载,点击运行按钮,同时观察电机圆盘是否旋转 一圈寻相完成。如果未出现转一圈自动寻相,则重新启动编译程序直到完成为止, 不然后续流程不能完成。如图 3-2-4 所示;

#### 电机 PWM 控制与驱动电路实验指导书

| File       Edit       View       Project       Tools       Run       Scripts       View       View                                                                                                    | a Ø ♥ • ♥ •<br>♥ ■ ■ O• Variables 23 ♥<br>Name | "Epressions IIII Registers<br>Type | Value<br> | Quick Access II 램 I 목 CCS E                                  | idik (Pg. CCS Debug)                                                                                                    |
|----------------------------------------------------------------------------------------------------|------------------------------------------------|------------------------------------|-----------|--------------------------------------------------------------|----------------------------------------------------------------------------------------------------|
| Construction     Construction     C | k ♥ ■ □ Or Variables 21 M<br>Name              | Expressions III Registers<br>Type  | Value     | Quick Access : 함 이 등 CCS E<br>소 4는 이 속 가 또 높 다 1<br>Location | dik ( <u>Pg. CCS Debug</u> )<br>1월 - 7 - 1 - 1<br>1월 - 19<br>19<br>19<br>19<br>19<br>19<br>19<br>19<br>19<br>19<br>19<br>19<br>19<br>1 |
| Debug 22     Debug 22     Debug 22     Debug 24     Debug 24      | kg ♥ ■ □ 00 Variables ⊠ %g<br>Name             | Epressions III Registers<br>Type   | Value     | 松 化 P 化 X K K P C C                                          | d ∨ • □ <i>s</i>                                                                                                    |
| OF PMINA<br>OF PMINA<br>OF PMINA                                                                                                    | Name                                           | Type                               | Value     | Location                                                     |                                                                                                    |
| A Tray and the second second sec |                                                |                                    |           |                                                              |                                                                                                    |
| <ul> <li>main() at main(-12/6 0/354094)</li> <li>arg, ramin() at ang main(-12/6 0/354096)</li> <li>cint00() at boot25.inc:248 0/354096 (the entry point was reached)</li> <li>Texas Instruments XD5180/2 US8 Emulator/CLA_0 (Disconnected : Unknown)</li> </ul>                                                                                                    |                                                |                                    |           |                                                              |                                                                                                    |
|                                                                                                    |                                                |                                    |           |                                                              |                                                                                                    |
| m cymool ar doocaancew aonodor (pre emy ponn was reacted)<br>x <sup>®</sup> Texas Instruments XDS100v2 USB Emulator/CLA_0 (Disconnected : Unknown)                                                                                                    |                                                |                                    |           |                                                              |                                                                                                    |
| *                                                                                                    |                                                |                                    |           |                                                              |                                                                                                    |
|                                                                                                    |                                                |                                    |           |                                                              |                                                                                                    |
|                                                                                                    |                                                |                                    |           |                                                              |                                                                                                    |
|                                                                                                    |                                                |                                    |           |                                                              |                                                                                                    |
|                                                                                                    |                                                |                                    |           |                                                              |                                                                                                    |
|                                                                                                    |                                                |                                    |           |                                                              |                                                                                                    |
|                                                                                                    |                                                |                                    |           |                                                              |                                                                                                    |
|                                                                                                    |                                                |                                    |           |                                                              |                                                                                                    |
|                                                                                                    |                                                |                                    |           |                                                              |                                                                                                    |
|                                                                                                    |                                                |                                    |           |                                                              |                                                                                                    |
|                                                                                                    |                                                |                                    |           |                                                              |                                                                                                    |
|                                                                                                    |                                                |                                    |           |                                                              |                                                                                                    |
|                                                                                                    |                                                |                                    |           |                                                              |                                                                                                    |
|                                                                                                    |                                                |                                    |           |                                                              |                                                                                                    |
| 📓 main.c 🛙                                                                                                    |                                                |                                    |           |                                                              | - 0                                                                                                    |
| • 176 (                                                                                                    |                                                |                                    |           |                                                              |                                                                                                    |
| 177<br>178 // Step 1. Initialize System Control:                                                                                                    |                                                |                                    |           |                                                              |                                                                                                    |
| 179 // PLL, WatchDog, enable Peripheral Clocks                                                                                                    |                                                |                                    |           |                                                              | -                                                                                                    |
|                                                                                                    |                                                |                                    |           |                                                              |                                                                                                    |
| Console II                                                                                                    |                                                |                                    | ÷.        | 9 🔞 🗊 🖬 🗐 🔍 🕣 •                                              | <b>.</b>                                                                                                    |
| CDT Build Console [PMSM_SD]                                                                                                    |                                                |                                    |           |                                                              |                                                                                                    |
| **** Build of configuration Balance for project DMCM CD ****                                                                                                    |                                                |                                    |           |                                                              | *                                                                                                    |
| barra of contrage screet to project that ap                                                                                                    |                                                |                                    |           |                                                              |                                                                                                    |
| "C:\\ti\\ccsv6\\utils\\bin\\gmake" -k all                                                                                                    |                                                |                                    |           |                                                              |                                                                                                    |
| Bundet Hotstill to be done for base i                                                                                                    |                                                |                                    |           |                                                              |                                                                                                    |
| Build Finished ****                                                                                                    |                                                |                                    |           |                                                              |                                                                                                    |
|                                                                                                    |                                                |                                    |           |                                                              |                                                                                                    |
|                                                                                                    |                                                |                                    |           |                                                              | *                                                                                                    |
|                                                                                                    | 6                                              | 0                                  |           | <b>○</b> 英 *                                                 | × 🛛 🕯 🖬 🗘                                                                                                    |

图 3-2-4 仿真启动界面

3. 打开 Matlab 软件,单击 Open,在目录"C:\ProgramFiles\MATLAB\R2015b \workspace\pwm\PMSM"下打开 PMSM 项目,如图 3-2-5 所示;

| MATLAB R2015b - academic use |                                                                                                    |      |           | 12                   | . 0 > |
|------------------------------|----------------------------------------------------------------------------------------------------|------|-----------|----------------------|-------|
| HOME PLOTS APPS              |                                                                                                    | BULD |           | Search Documentation | n P   |
| w New Open Character Data    | Variate Analyze Code III OPeterences @ Peterences @ Community<br>n Variate * Print Simulation Layout Peterences @ Peterences @ Peterences @ Community<br>r Workspace @ Cherr Commands * Literary III Perelet Add-Omm Meb @ Request Support |      |           |                      |       |
| FILE VARIABLE                | CODE SIMULIAK ENVIRONMENT RESOURCES                                                                                                    |      |           |                      |       |
| 🔥 Open                       |                                                                                                    | 0    | Wedgeses  |                      | •     |
| ()                           | <ul> <li>+ +  度度 pwm </li> </ul>                                                                                                    | U    | workspace | M.L.                 |       |
|                              |                                                                                                    |      | Name +    | Value                |       |
| A AND A                      |                                                                                                    |      |           |                      |       |
| ★ 牧童夫 ○○○○                   | 体成日期 英国 大小                                                                                                    |      |           |                      |       |
| ik 下戦 ik common              | 2018/12/21 10:40 文件夹                                                                                                    |      |           |                      |       |
|                              | 2018/12/21 10:40 文件央<br>2018/12/21 10:40 文件央                                                                                                    |      |           |                      |       |
| MI MOZTO PERSEZIA            | 2018/12/21 11:09 文件夹                                                                                                    |      |           |                      |       |
| 🚌 💼                          | 64 2018/12/21 11:09 文件夹                                                                                                    |      |           |                      |       |
| 2045 User                    | 2018/12/21 10:40 文件夹                                                                                                    |      |           |                      |       |
| ■ Bb ( speed_control )       |                                                                                                    |      |           |                      |       |
| 文档                           |                                                                                                    |      |           |                      |       |
| ▲ 音乐                         |                                                                                                    |      |           |                      |       |
|                              |                                                                                                    |      |           |                      |       |
| ➡ 家庭组                        |                                                                                                    |      |           |                      |       |
|                              |                                                                                                    |      |           |                      |       |
| X14-6(N):                    | All MAILAB hies                                                                                                    |      |           |                      |       |
|                              | [1开(O)] 取油                                                                                                    |      |           |                      |       |
|                              |                                                                                                    |      |           |                      |       |
|                              |                                                                                                    |      |           |                      |       |
|                              |                                                                                                    |      |           |                      |       |
|                              |                                                                                                    |      |           |                      |       |
|                              |                                                                                                    |      |           |                      |       |
|                              |                                                                                                    |      |           |                      |       |
|                              |                                                                                                    |      |           |                      |       |
|                              |                                                                                                    |      |           |                      |       |
| ils 🔨                        |                                                                                                    |      |           |                      |       |
| Ready                        |                                                                                                    |      |           | O 🕈 🕉 🔏 🛙            | -     |

图 3-2-5 Matlab 软件打开项目

4. 打开程序的路径必须是全英文,如图 3-2-6 所示;

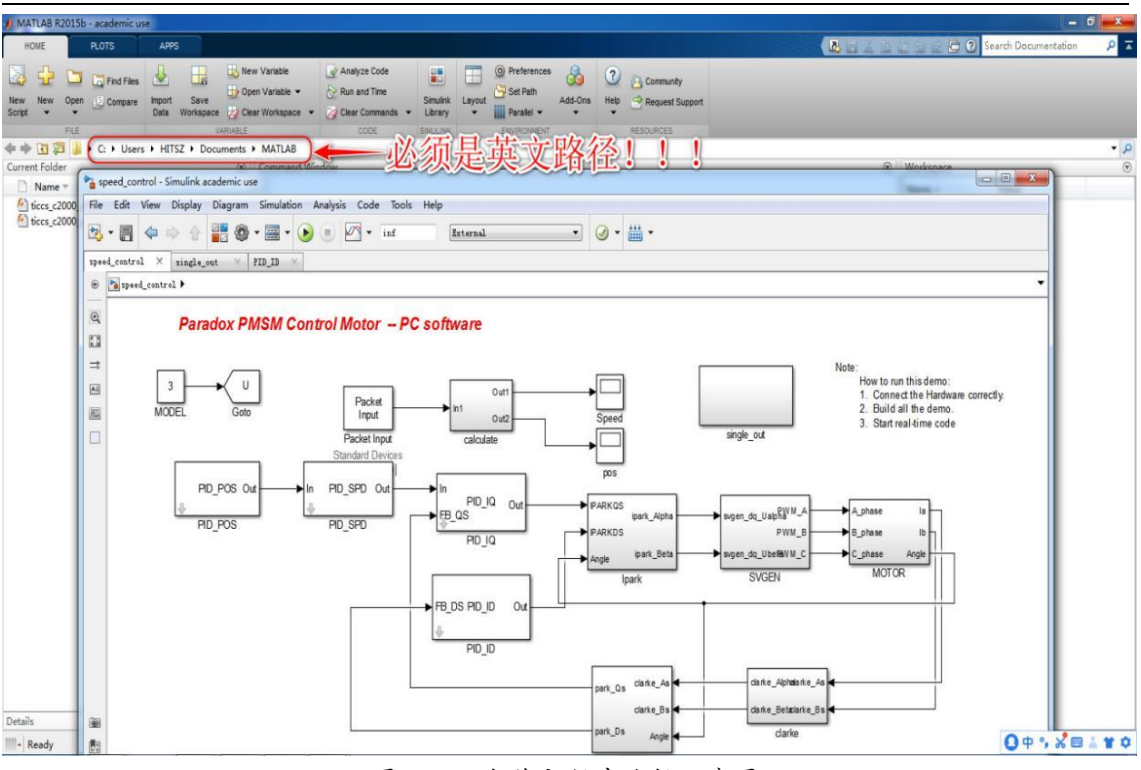

电机 PWM 控制与驱动电路实验指导书

图 3-2-6 全英文程序路径示意图

5. 双击 Packet Input 模块设置 Packet Input 的 COM 口, 如图 3-2-7 所示;

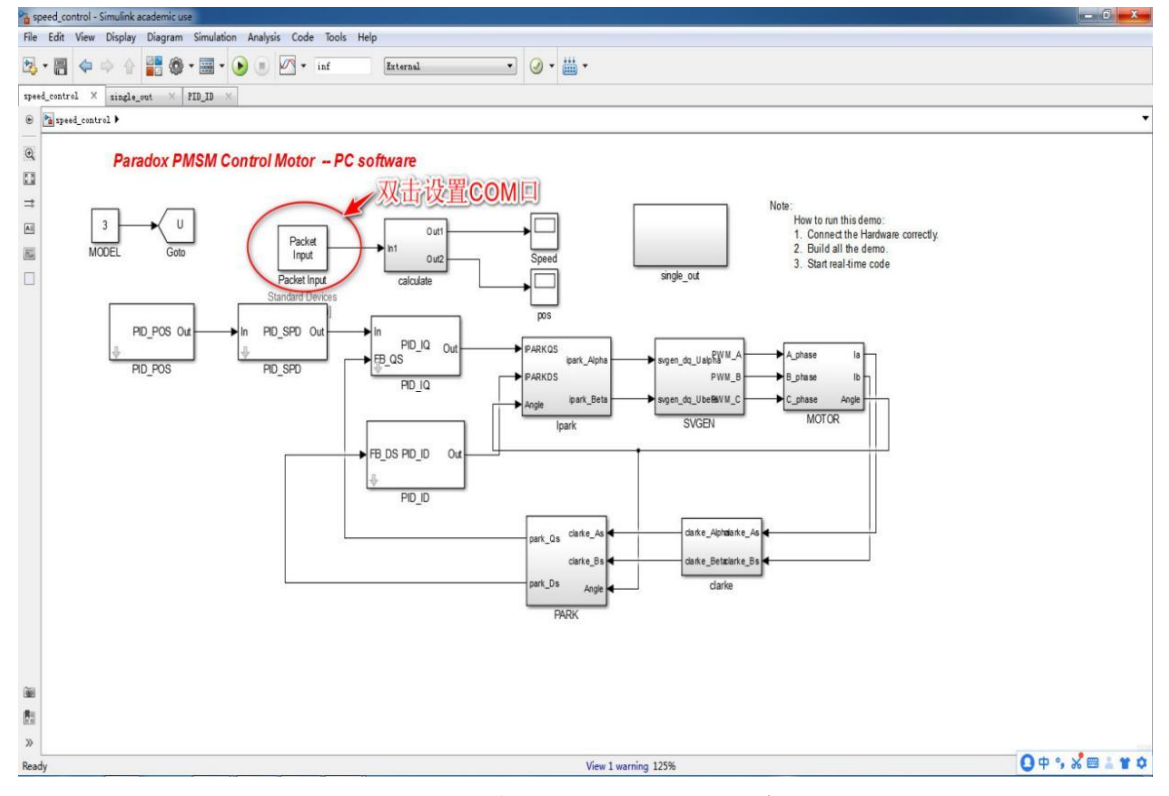

图 3-2-7 双击 Packet Input 模块示意图

6. 在弹出的窗口中电机 Board setup 选项, 在弹出的对话框中设置 COM 口参数, 如图 3-2-8 所示;

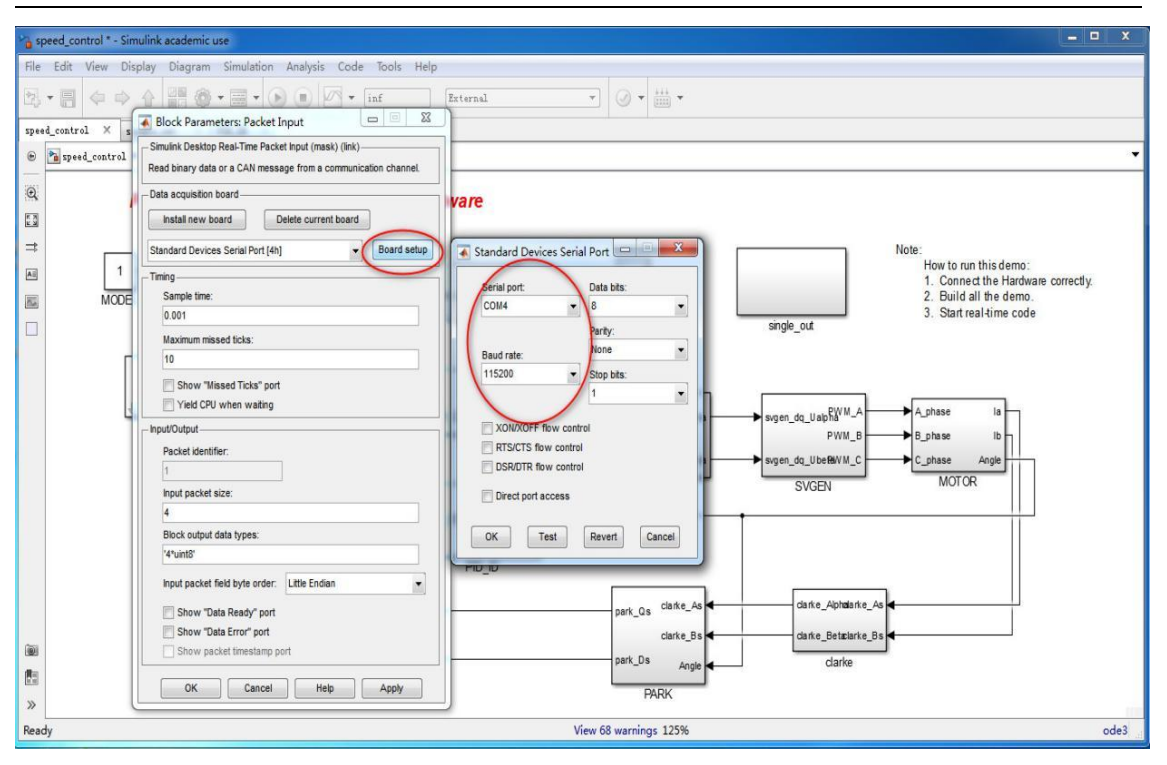

#### 电机 PWM 控制与驱动电路实验指导书

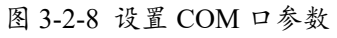

7. 打开 single-out 模块, 如图 3-2-9 所示;

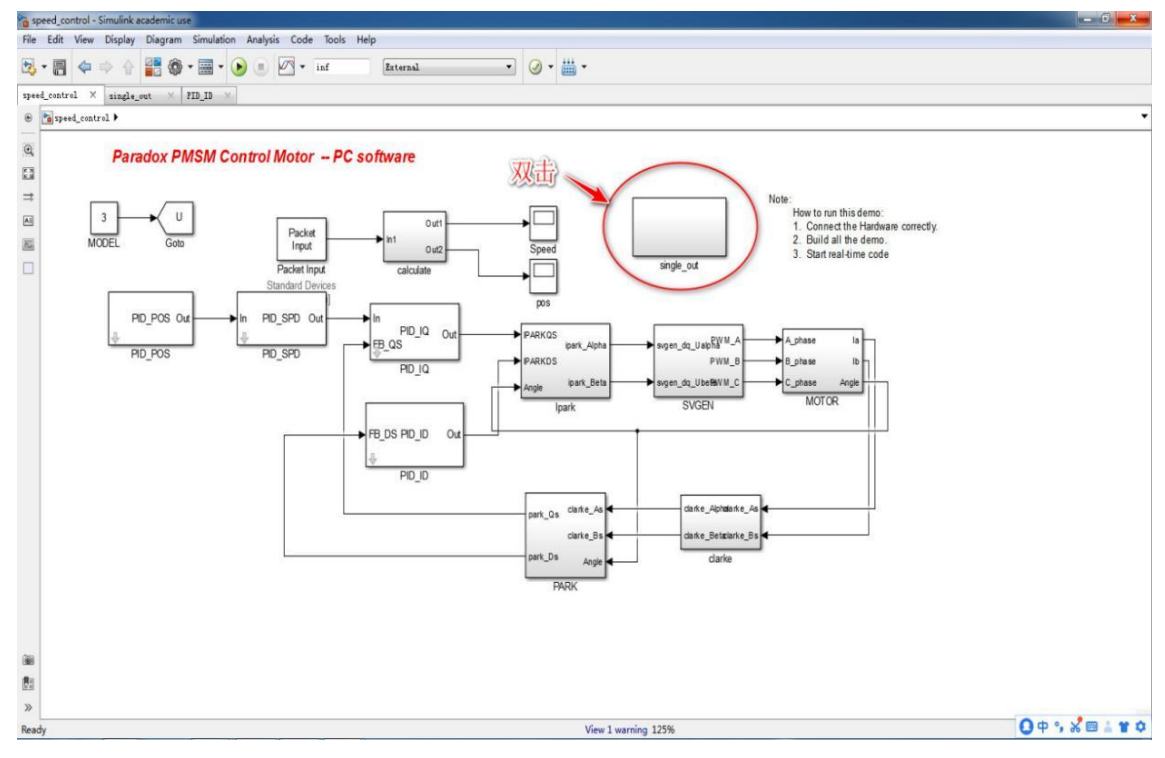

图 3-2-9 打开 single-out 模块

8. 打开 Packet Output 模块,设置 Packet Input 的 COM 口,如图 3-2-10 所示;

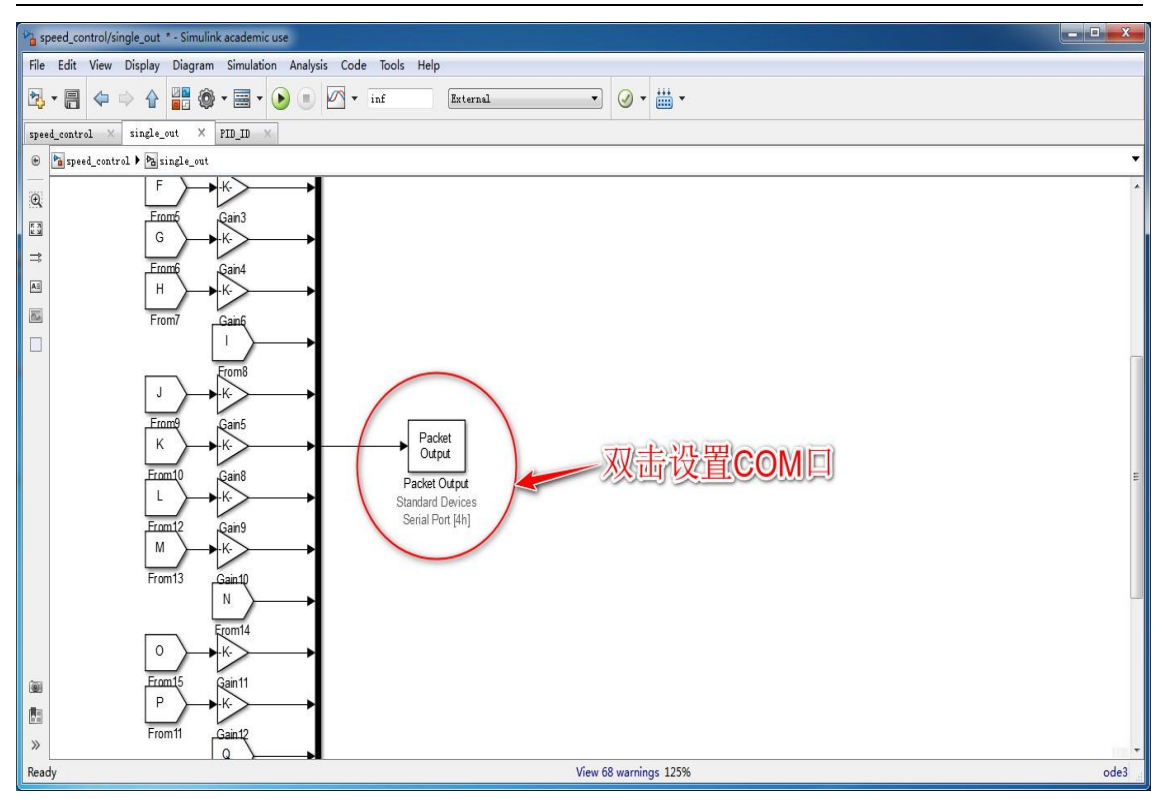

电机 PWM 控制与驱动电路实验指导书

图 3-2-10 双击 Packet Output 模块

9. 在弹出的窗口中电机 Board setup 选项,在弹出的对话框中设置 COM 口参数,如图 3-2-11 所示;

| a speed_control/single | g speed_control/single_out * - Simulink academic use           |                              |      |  |
|------------------------|----------------------------------------------------------------|------------------------------|------|--|
| File Edit View D       | isplay Diagram Simulation Analysis Code Tools Help             |                              |      |  |
|                        |                                                                | (Petama)                     |      |  |
|                        | Block Parameters: Packet Output                                |                              |      |  |
| speed_control ×        | Simulink Desktop Real-Time Packet Output (mask) (link)         |                              |      |  |
| 😁 🎦 speed_control      | Write binary data or a CAN message to a communication channel. |                              | •    |  |
|                        | Data acquisition board                                         |                              | *    |  |
| 53                     | Install new board Delete current board                         |                              |      |  |
| =                      | Standard Devices Serial Port [4h]                              | Standard Devices Serial Port |      |  |
| AI                     | Timing                                                         |                              |      |  |
| 100                    | Sample time:                                                   | Senal port: Data bits:       |      |  |
|                        | 0.004                                                          |                              |      |  |
|                        | Maximum missed ticks:                                          | lone -                       |      |  |
|                        |                                                                | Baud rate:                   |      |  |
|                        | Show "Missed Ticks" port                                       |                              |      |  |
|                        | Thes CP0 when washing                                          |                              |      |  |
|                        | - Input/Output                                                 | XON/XOFF flow control        |      |  |
|                        | 1                                                              | RTS/CTS flow control         | E    |  |
|                        | Output packet size:                                            |                              |      |  |
|                        | 23                                                             | Direct port access           |      |  |
|                        | Output packet field data types:                                | OK Test Baued Connel         |      |  |
|                        | '23*uint8'                                                     | OK TEST Revent Californ      |      |  |
|                        | Output packet field byte order: Little Endian                  |                              | -    |  |
|                        | Show "Data Ready" port                                         |                              |      |  |
|                        | Show "Data Error" port                                         |                              |      |  |
| 1001                   | Initial value:                                                 |                              |      |  |
|                        |                                                                |                              |      |  |
|                        | Final value:                                                   |                              |      |  |
| >                      |                                                                |                              | -    |  |
| Ready                  |                                                                | View 68 warnings 125%        | ode3 |  |
|                        | Un Cancer neip Apply                                           |                              |      |  |

图 3-2-11 设置 COM 口参数

10. 把电机模式改为1(电流环运动模式),打开 MODEL 模块,在弹出的对 话框中 Constant Value 选项中填入1(电流环运动模式),单击 OK,如图 3-2-12 所示;

#### 电机 PWM 控制与驱动电路实验指导书

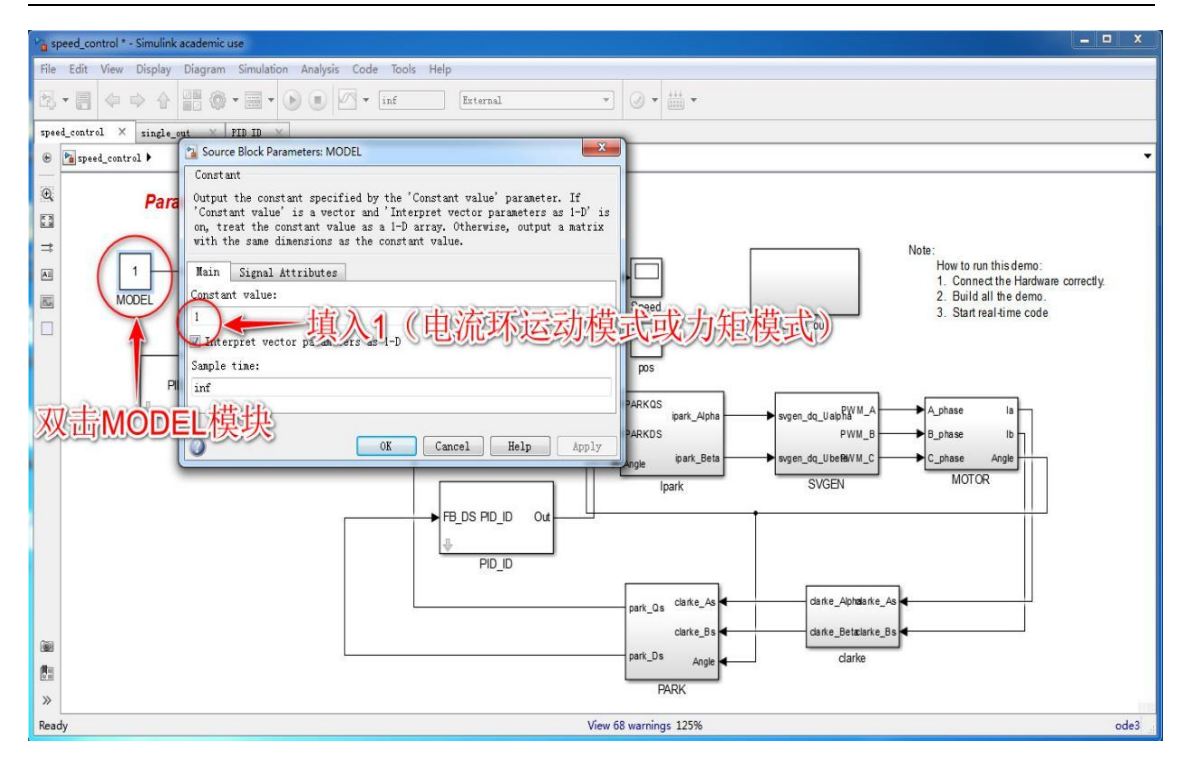

图 3-2-12 设置为电流环模式(力矩模式)示意图

11. 启动运行程序, 打开 PID\_IQ 模块(力矩模式 PID), 如图 3-2-13 所示;

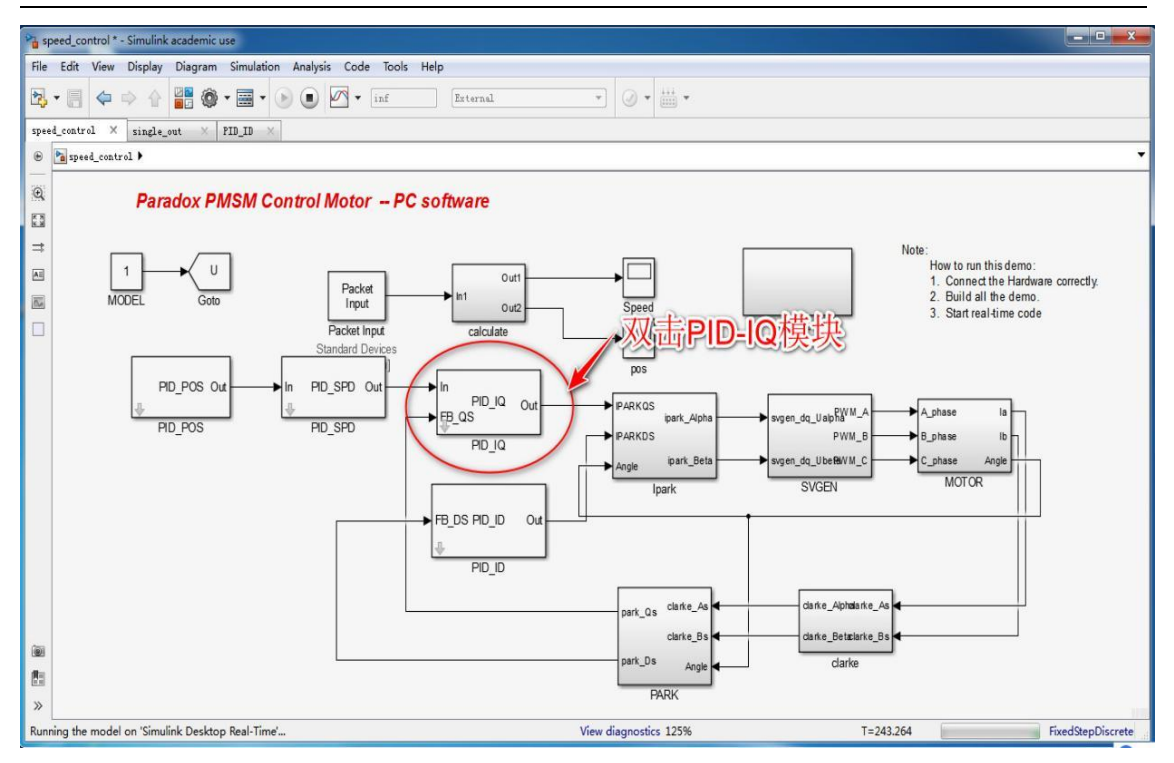

电机 PWM 控制与驱动电路实验指导书

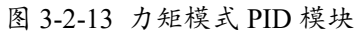

12. 在对话框中拖动滑块给定 pid\_ref 参考电流,拖动滑块给定 PID 参数,电 机开始运动(参考电流为0时电机不动);

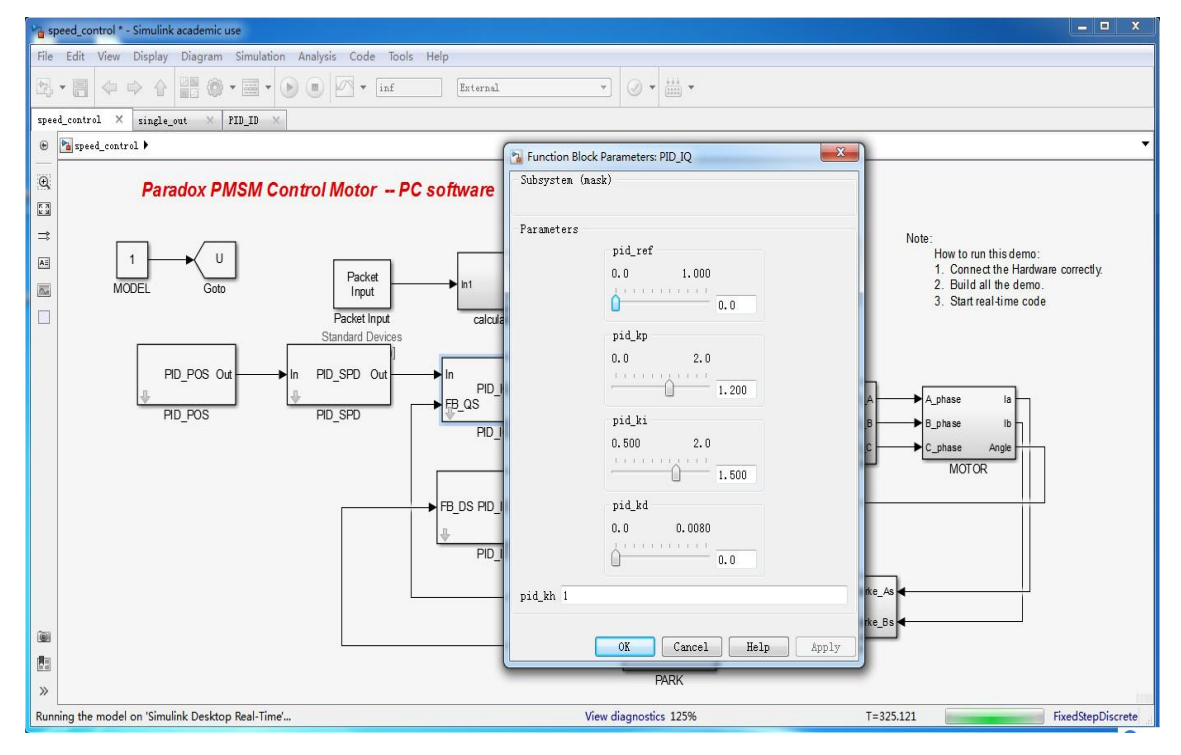

图 3-2-14 力矩模式参数设置面板

13. 打开 Speed 和 pos 模块可以监控力矩模式的速度和位置,如图 3-2-15 所示;

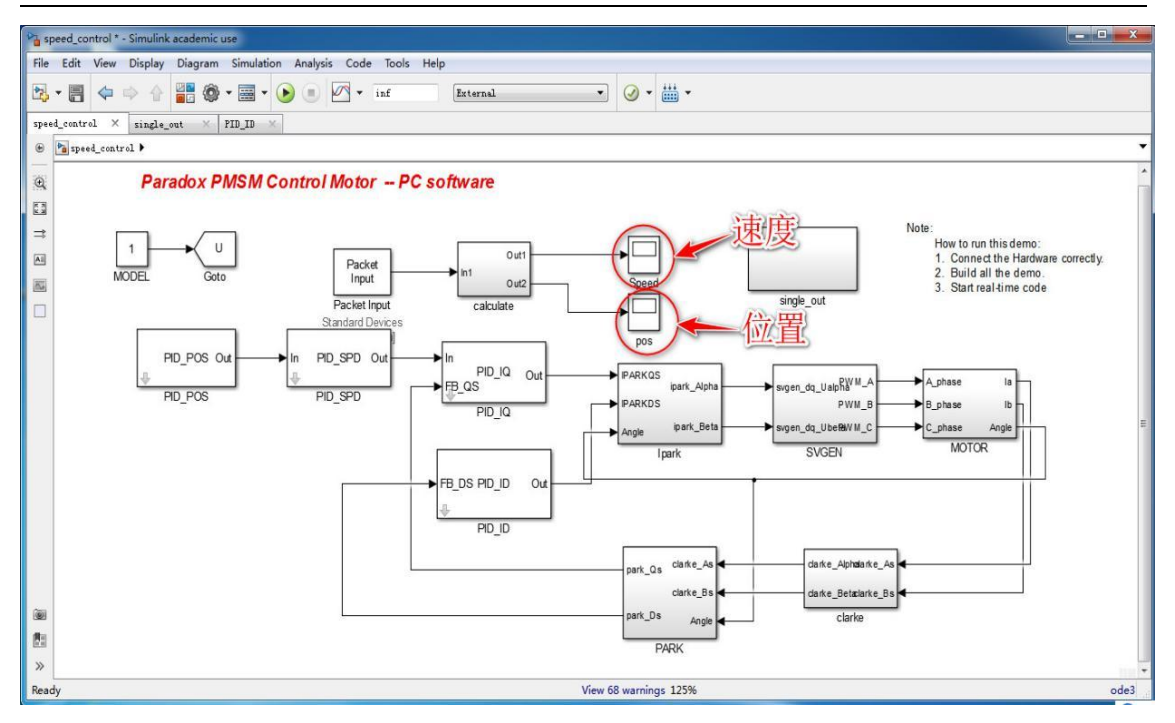

电机 PWM 控制与驱动电路实验指导书

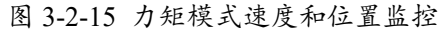

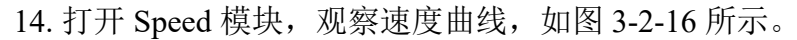

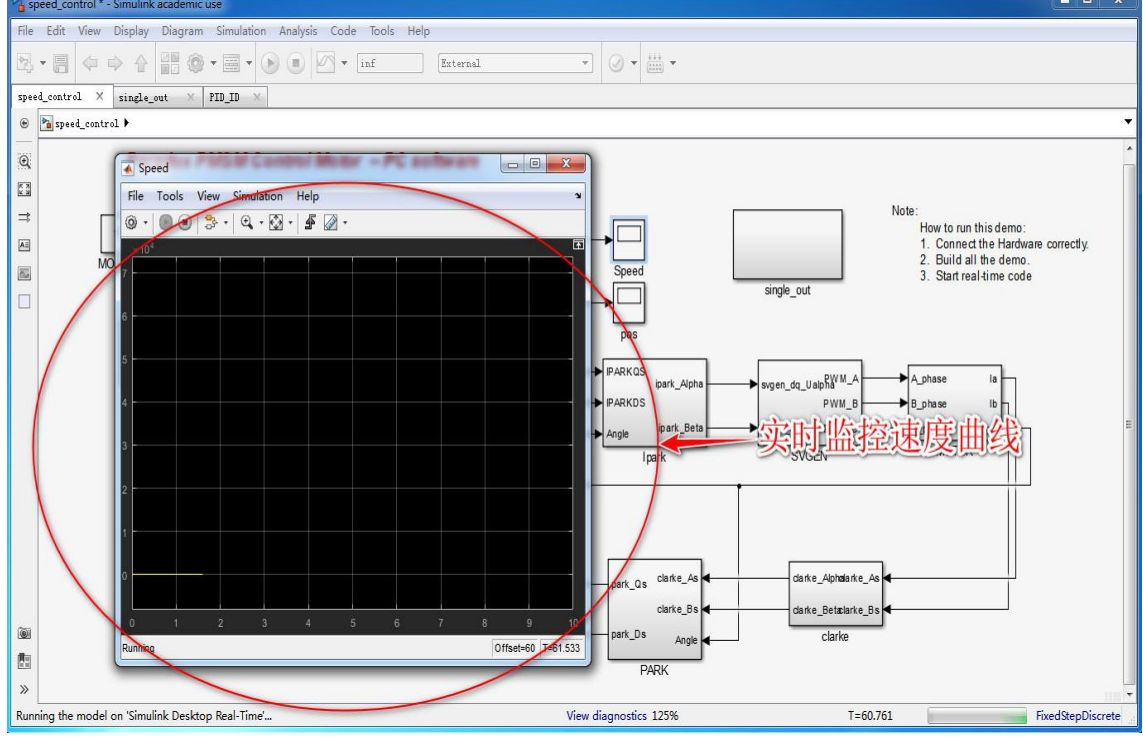

图 3-2-16 力矩模式速度实时监控

通过打开 speed 或 pos 模块观察速度位置变化情况,并保存几张速度或位置变 化曲线。其中通过 view-style-调整图像背景颜色。

注意事项:在按下停止按钮前,若没有将 pid\_ref 滑块置零,电机依然会继续运转,请一定要将 pid\_ref 置零,再点击停止按钮。

## 4. 实验分析

#### 4.1 直流无刷电机六步换向

 1、理解和写出无刷直流电机换相的逻辑(逆时针/顺时针旋转时霍尔器件的 状态,以及相应三相通电的方式)。

2、通过对 CCS 程序的工程导入、程序编译烧录、信号传输通道设置、电机 工作模式选择,了解直流无刷电机的整个控制操作流程,实现对电机的运动控制, 特别是运动速度大小的控制。该实验属于验证性实验,因此为体现实验效果的完 成程度,需要记录保存几张不同 pid\_ref 参考电流下的速度变化图像。pid\_ref 可以 动态持续的变动,相应的也能查看到对应速度的变化,因此每个实验组的同学得 到图像应当不同,以此体现实验工作差异和实验完成程度。

3、实验涉及到部分源代码的设计,根据分析理解六步换向原理和现已给出的 源代码,编写程序关键词 MOTOR\_DIR==1 处的代码(项目可能已经给出),实 现电机的相对反方向转动。

### 4.2 交流伺服电机 Clark 变换和 Park 变换

1. 根据 Clark 变换和 Park 变换的原理,写出永磁同步电机的 Park 和 Clark 变换 公式。

2. 通过对 CCS 程序的工程导入、程序编译烧录、信号传输通道设置、电机工 作模式选择了解伺服电机的整个控制操作流程,实现对电机的运动控制,特别是 运动速度大小控制。该实验为验证性实验,通过实验操作了解交流伺服电机是如 何实现位置的精确控制,以及速度的改变调整,能够对交流伺服电机的控制原理 和技术平台有一定了解。为体现实验顺利的完成程度,通过速度 speed 或者位置 pos 观察框观察电机速度/位置随着 PID\_ref 滑动模块的变化曲线,并在停止后保存 图像,每组实验得到的曲线图应当不同,以此体现实验工作差异和实验完成程度。

# 附录1 系统硬件介绍

## 1.1 系统构成

该实验装置由交流伺服电机、直流无刷电机、DSP 驱动板及驱动器等主要部件组成,结构如图 1-1、1-2 所示。

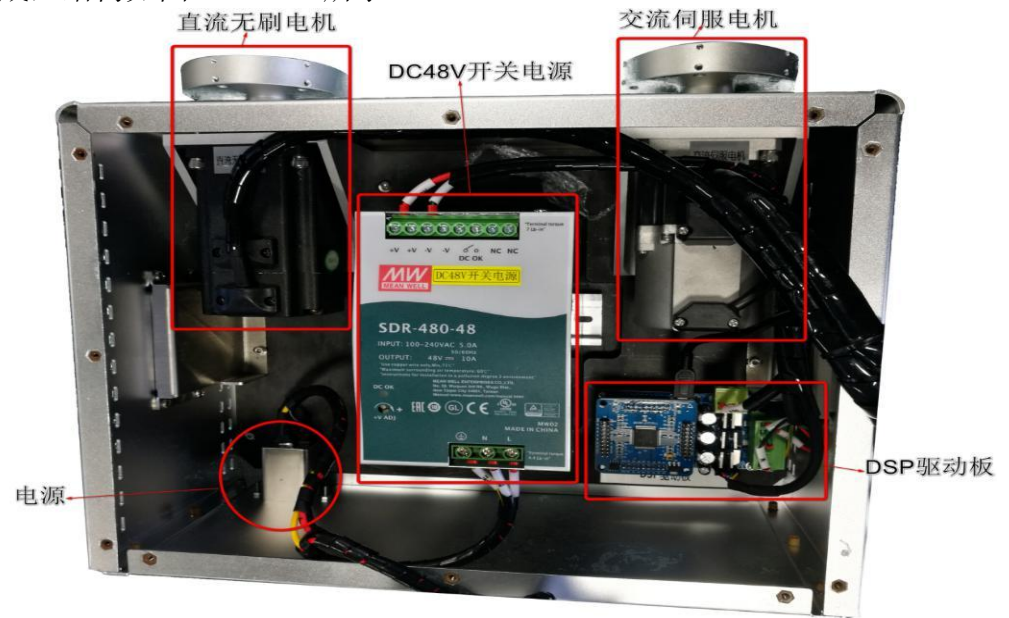

图 1-1 电机调试平台内部结构示意图

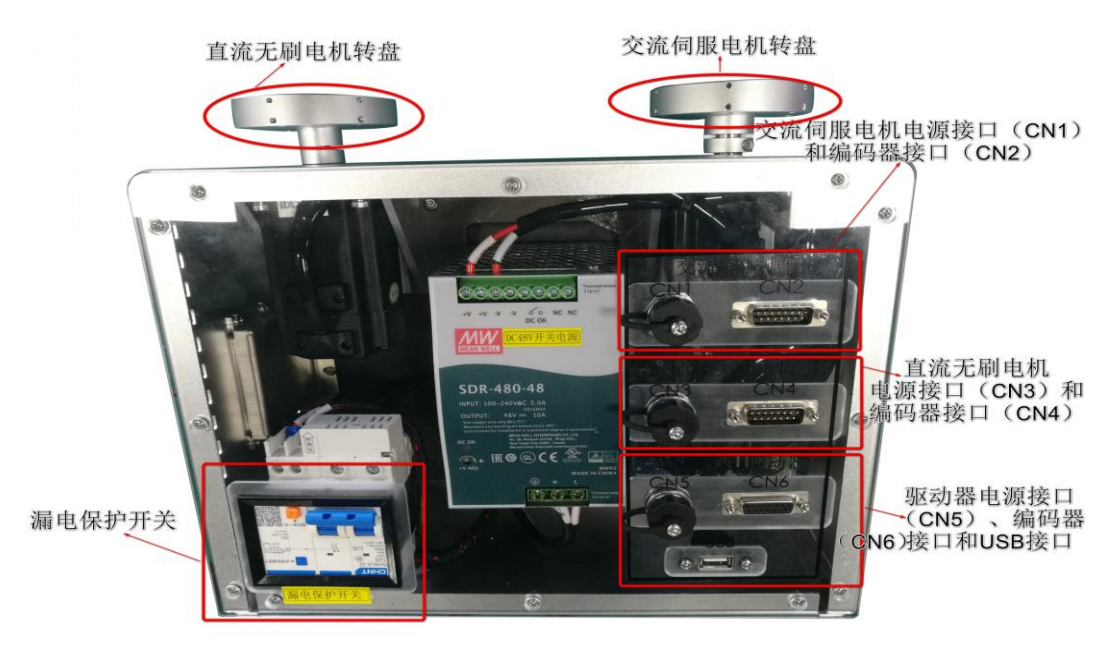

图 1-2 电机调试平台外部结构

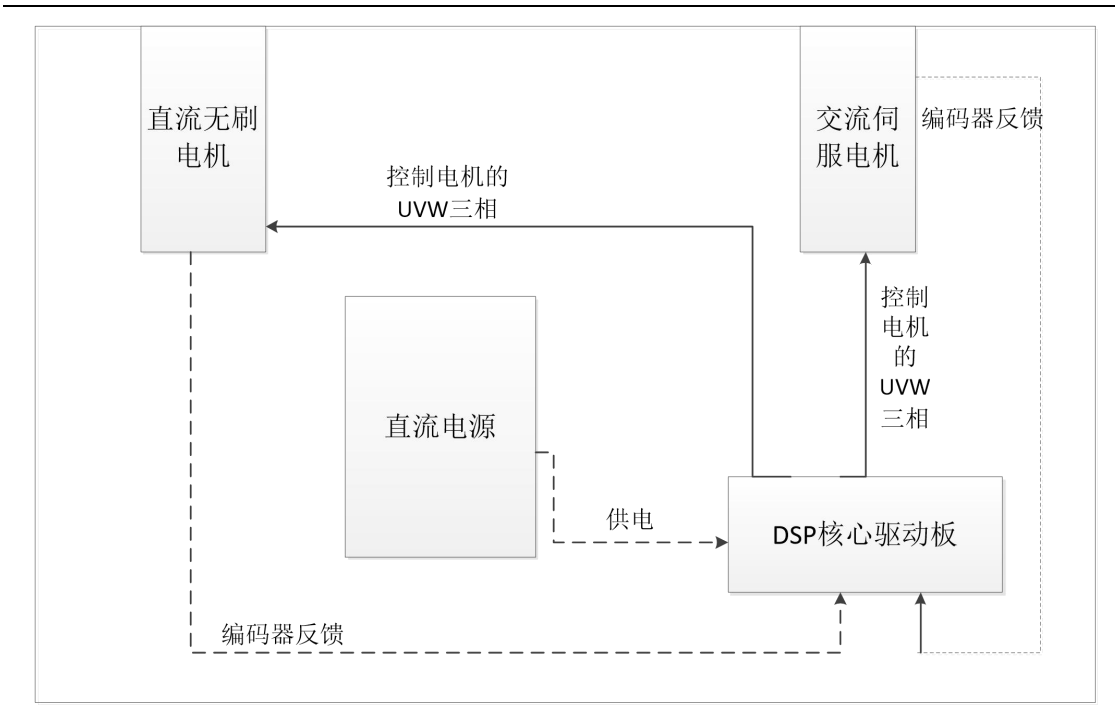

图 1-3 硬件连接原理框图

## 1.2 DSP 核心板

#### 1.2.1 接线定义

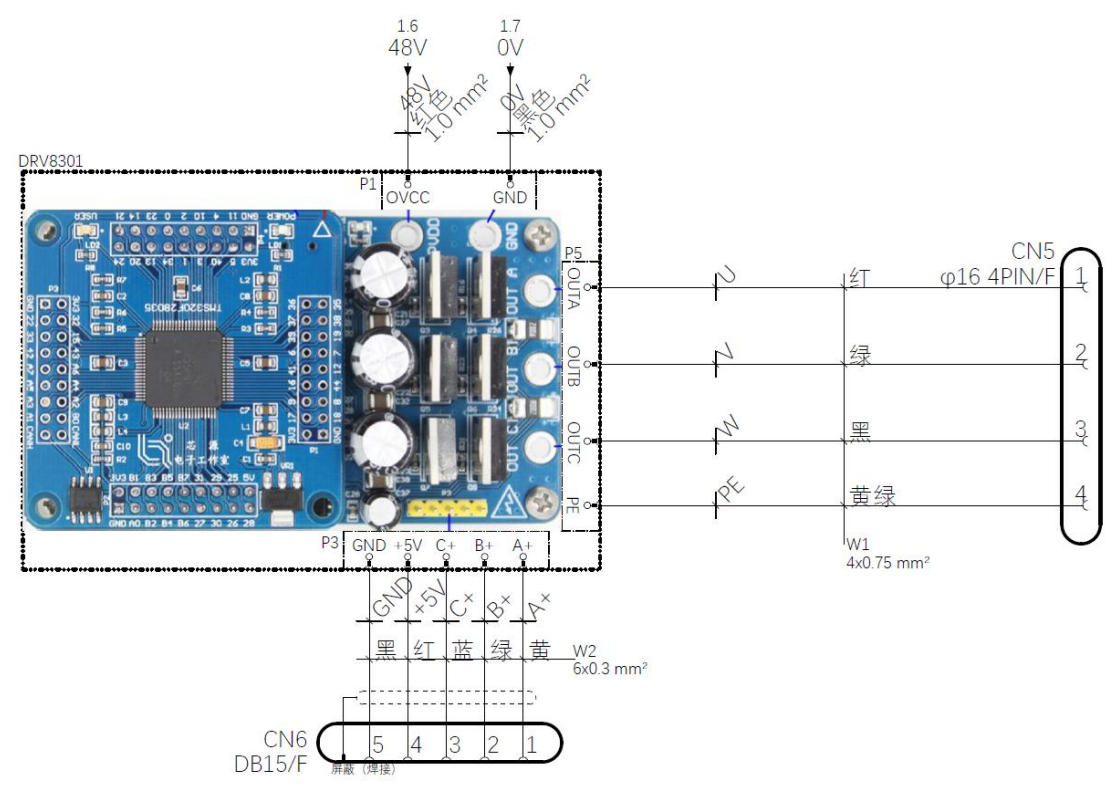

图 1-4 DSP 驱动板接线定义

## 1.2.2 参数

表 1-1 DSP 核心板参数

| 1         |                                      |  |  |  |
|-----------|--------------------------------------|--|--|--|
| 28035 核心板 |                                      |  |  |  |
|           | 32 位中央处理单元(CPU)                      |  |  |  |
|           | 60MHz 主频                             |  |  |  |
|           | 45 个复用通用输入输出(GPIO)引脚                 |  |  |  |
|           | 三个 32 位 CPU 定时器                      |  |  |  |
|           | 串行端口外设(一路 SCI/两路 SPI/一路 I2C/一路 LIN/一 |  |  |  |
| 4土 上      | 路 eCAN)                              |  |  |  |
| 村品        | 14 路增强型脉宽调制器(ePWM),可选高分辨率            |  |  |  |
|           | PWM(HRPWM)                           |  |  |  |
|           | 一路增强型捕捉(eCAP)                        |  |  |  |
|           | 两路高分辨率输入捕获(HRCAP)                    |  |  |  |
|           | 一组增强型正交编码器脉冲(eQEP)                   |  |  |  |
|           | 16 路模数转换器(ADC)12 位 AD                |  |  |  |
| 备注        | 可编程控制律加速器(CLA), 32 位浮点算术加速器独         |  |  |  |
|           | 立于主 CPU 之外的代码执行                      |  |  |  |

表 1-2 驱动单元参数

|    | 8301 驱动板                             |
|----|--------------------------------------|
|    | 工作电源电压范围为 8V-60V                     |
|    | 2.3A 沉电流和 1.7A 源门驱动电流能力              |
|    | 具有可调节增益和抵消补偿的集成双重并联电流放大器。可选放         |
|    | 大 10、20 倍、40 倍以及 80 倍                |
| 特点 | 3 或 6 路 PWM 输入的独立控制                  |
|    | 支持 100%的占空比的引导门驱动器                   |
|    | 可编程空载时间以避免外部 FET 直通                  |
|    | 外部 MOSFETs 的可编程过流保护                  |
|    | 能减少电磁干扰(EMI)的转换速率控制                  |
|    | 驱动器是由 28035 核心板和 8301 驱动板组合而成, 驱动板能接 |
| 友让 | 一组霍尔或一组编码器,可以驱动 500W 以下的无刷直流电机       |
| 莆任 | 和永磁同步电机。驱动板供电电压 12-60V,目前最大电流 5A,可   |
|    | 以搪锡改变最大电流到 20A。                      |

### 1.2.3 功能特点

DSP 芯片,也称数字信号处理器,是特别适用于数字信号处理运算的一种微处理器,其主要应用是实时快速地实现各种数字信号处理算法。根据数字信号处理的要求,DSP 芯片一般具有如下主要特点:

- 1. 在一个指令周期内可完成一次乘法和一次加法;
- 2. 程序和数据空间分开,可以同时访问指令和数据;
- 3. 片内具有快速 RAM, 通常可通过独立的数据总线在两块中同时访问;

- 4. 具有低开销或无开销循环及跳转的硬件支持;
- 5. 快速的中断处理和硬件 I/O 支持;
- 6. 具有在单周期内操作的多个硬件地址产生器;
- 7. 可以并行执行多个操作;

8. 支持流水线操作,使取指、译码和执行等操作可以重叠执行。当然,与通 用微处理器相比,DSP 芯片的其他通用功能相对较弱。

本系统采用的为 DSP-F28035 核心板,如图 1-5 所示。

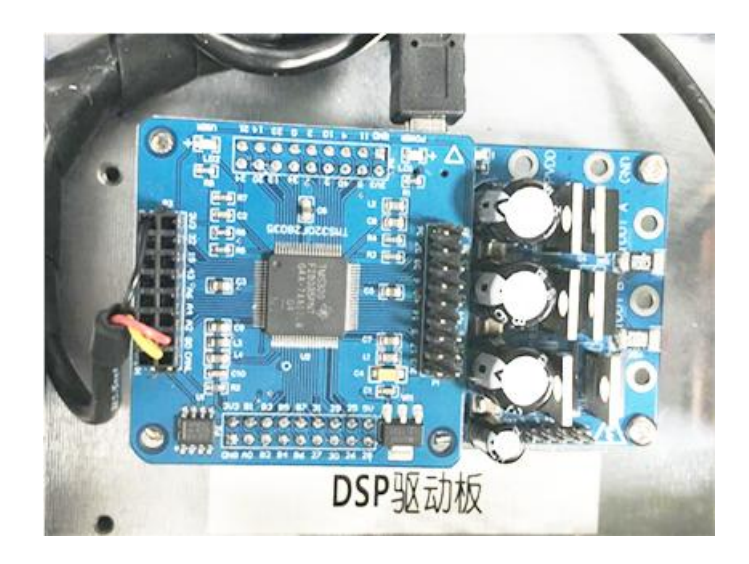

图 1-5 DSP 核心驱动板示意图

该系列微控制器为 C28x<sup>™</sup>内核和控制律加速器(CLA)供电,此内核和 CLA 与 低引脚数量器件中的高集成控制外设向耦合。该系列的代码与以往基于 C28x 的代 码相兼容,并且提供了很高的模拟集成度。一个内部电压稳压器允许单一电源轨 运行。对 HRPWM 模块实施了改进,以提供双边缘控制(调频)。增设了具有内 部 10 位基准的模拟比较器,并可直接对其进行路由以控制 PWM 输出。ADC 可 在 0V 至 3.3V 固定全标度范围内进行转换操作,并支持公制比例 VREFHI /VREFLO 基准。ADC 接口专门针对低开销/低延迟进行了优化。

# 1.3 直流无刷电机

## 1.3.1 接线定义

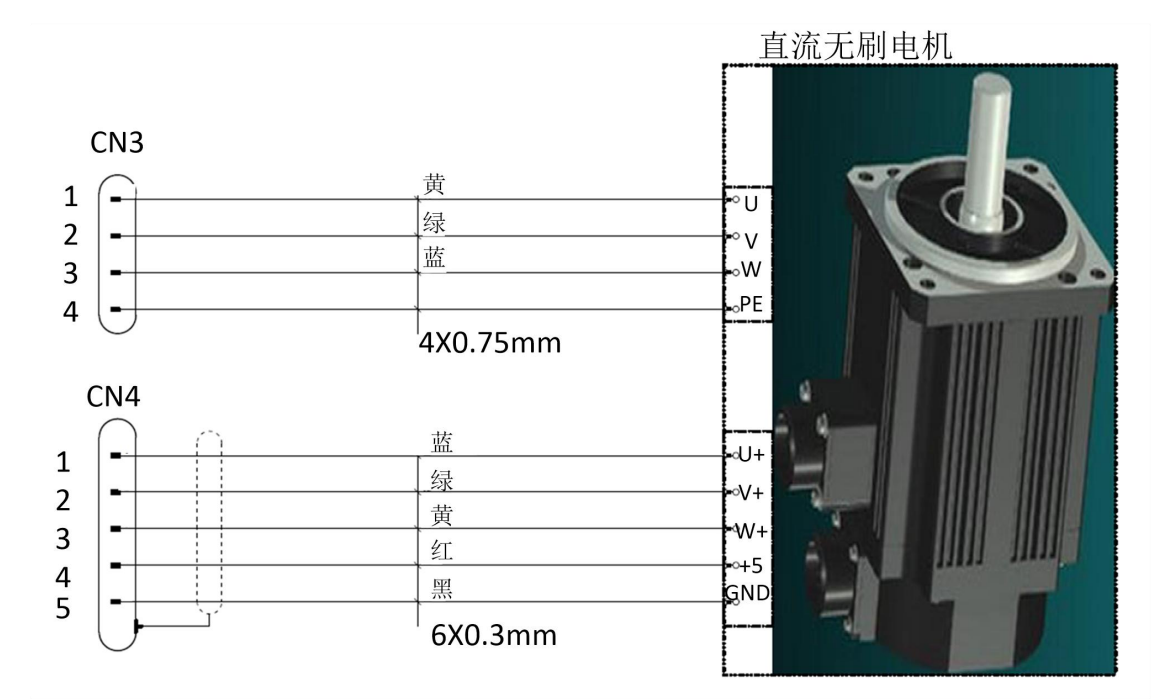

图 1-6 直流无刷电机接线定义

### 1.3.2 参数

表 1-3 直流无刷电机参数

| 电机型号                        | DT60BL100-230 |
|-----------------------------|---------------|
| 额定功率(W)                     | 200           |
| 额定扭矩(N·m)                   | 0.65          |
| 瞬时最大扭矩(N·m)                 | 1.75          |
| 额定/最大转速(r/min)              | 3000/4000     |
| 电机转动惯量(kg.cm <sup>2</sup> ) | 0.48          |
| 每秒最大功率(kw/s)                | 21.5          |
| 电阻(Ω)                       | 0.22          |
| 电感 (mh)                     | 0.29          |
| 额定电流(A)                     | 10.5          |
| 瞬时最大电流(A)                   | 31            |
| 极对数(对)                      | 4             |
| 反电动势常数(V/Krpm)              | 4.2           |

### 1.3.3 结构特点

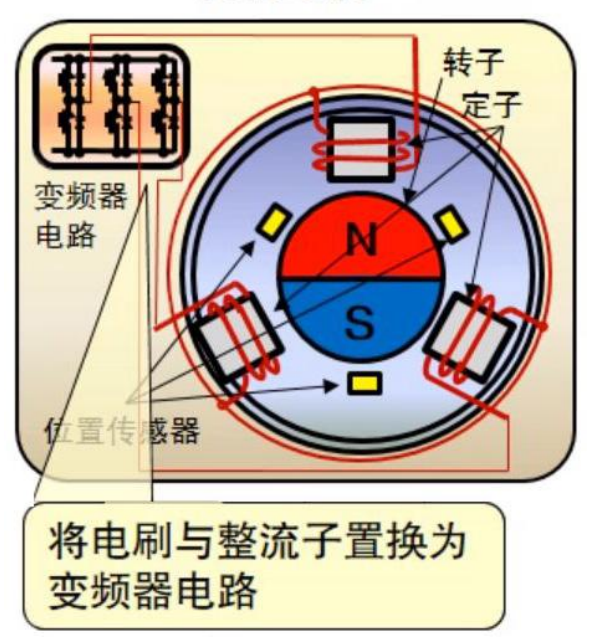

无刷电机

图 1-7 直流无刷电机模型

直流无刷电机由电动机主体和驱动器组成,是一种典型的机电一体化产品。 电动机的定子绕组多做成三相对称星形接法,同三相异步电动机十分相似。电动 机的转子上粘有已充磁的永磁体,为了检测电动机转子的极性,在电动机内装有 位置传感器。驱动器由功率电子器件和集成电路等构成,其功能是:接受电动机 的启动、停止、制动信号,以控制电动机的启动、停止和制动;接受位置传感器 信号和正反转信号,用来控制逆变桥各功率管的通断,产生连续转矩;接受速度 指令和速度反馈信号,用来控制和调整转速,提供保护和显示等等。

直流无刷电机的特点:

- 1. 可替代直流电机调速、变频器+变频电机调速、异步电机+减速机调速;
- 2. 具有传统直流电机的优点,同时又取消了碳刷、滑环结构;
- 3. 可以低速大功率运行,可以省去减速机直接驱动大的负载;
- 4. 体积小、重量轻、出力大;
- 5. 转矩特性优异,中、低速转矩性能好,启动转矩大,启动电流小;
- 6. 无级调速,调速范围广,过载能力强;

# 1.4 直流无刷电机

## 1.4.1 接线定义

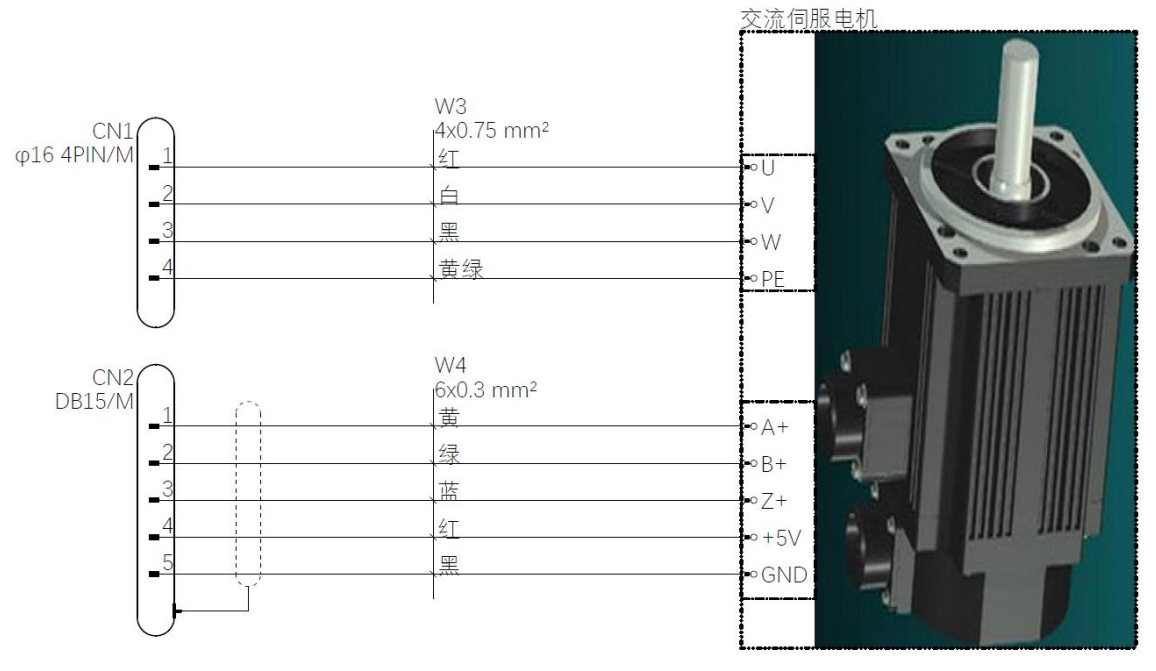

图 1-8 电机接线定义

1.4.2 参数

### 表 1-4 交流伺服电机参数

| 电机型号                                | TS4607 N1680 E200     |
|-------------------------------------|-----------------------|
| 额定功率(W)                             | 200                   |
| 额定扭矩(N.m)                           | 0.64                  |
| 瞬时最大扭矩(N.m)                         | 1.91                  |
| 额定/最大转速(r/min)                      | 3000/5000             |
| Encoder 电机转子惯量(kg.m <sup>2</sup> )  | 0.19×10 <sup>-4</sup> |
| Resolver 电机转子惯量(kg.m <sup>2</sup> ) | 0.2×10 <sup>-4</sup>  |
| 每秒最大功率(kw/s)                        | 21.5                  |
| 机械常数(ms)                            | 0.9                   |
| 额定电流(A)                             | 1.7                   |
| 瞬时最大电流(A)                           | 5                     |
| 极对数(对)                              | 4                     |
| 绝缘等级                                | F 级                   |
| 使用温度(℃)                             | 0—40                  |
| 保存温度(℃)                             | -10—85                |
| 耐震性                                 | 5G 以下                 |
| 使用湿度                                | 85%RH以下(不结露)          |
| IP 等级                               | 标准 IP42 (可支持 IP65)    |

### 1.4.3 结构特点

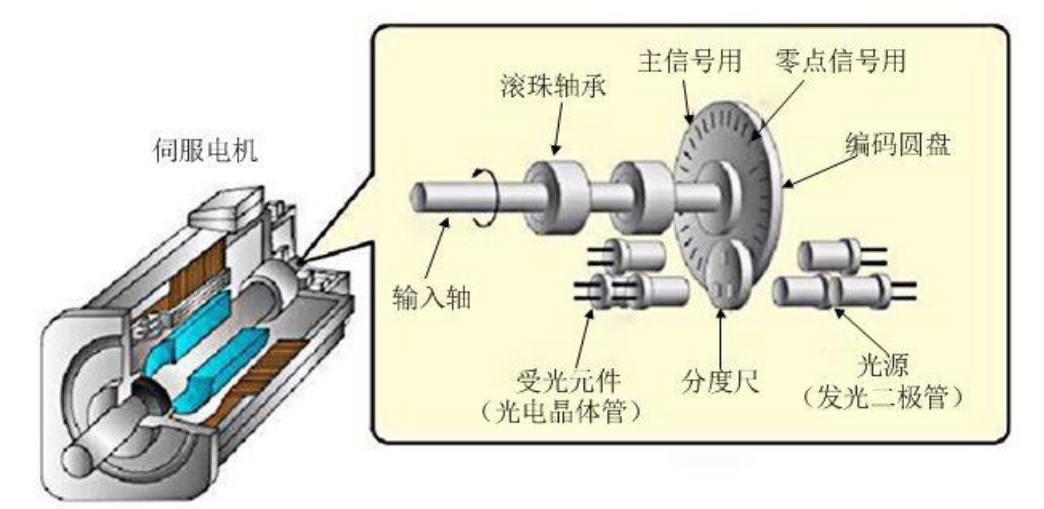

图 1-9 交流伺服电机基本结构图

如上图 1-9 所示,交流伺服电机主要由定子和转子构成。定子铁心通常用硅钢片叠压而成。定子铁心表面的槽内嵌有两相绕组,其中一相绕组是励磁绕组, 另一相绕组是控制绕组,两相绕组在空间位置上互差 90°电角度。工作时励磁绕组 与交流励磁电源相连,绕组上电,电机运动。

输入轴上装有玻璃制编码器圆盘,圆盘上印刷有能够遮住光的黑色条纹。圆 盘两侧有一对光源与受光元件,中间有一个分度尺元件。圆盘转动时,遇到玻璃 透明的地方光就会通过,遇到黑色条纹光就会被遮住。受光元件将光的有无转变 为电信号之后就成为脉冲(反馈脉冲)。"圆盘上条纹的密度=伺服电机的分辨率" 亦即"每转脉冲数",根据条纹可以掌握圆盘的转动量。

# 附录 A CCS 工程导入

1. 打开电脑桌面 DSP 编译软件 CCS,出现位置空间选择,直接电机确定。 选择 Project,点击 Import CCS Projects,如下图 A-1 所示;

| CCS Edit - Code Composer Studio |                                                                                                    |                                                                                  |              |                                      |
|---------------------------------|----------------------------------------------------------------------------------------------------|----------------------------------------------------------------------------------|--------------|--------------------------------------|
| File Edit View Navigare         | Project Run Scripts                                                                                                    | Window Help                                                                      |              |                                      |
| 📑 👻 🔛 🐚 🗐 🦂 🚽                   | <ul> <li>New CCS Project</li> <li>New Energia Sket<br/>Examples</li> </ul>                                                                                                    |                                                                                  | Quick Access | CCS Edit 🏷 CCS Debug                 |
|                                 | <ul> <li>Build All</li> <li>Build All</li> <li>Build Configuratic</li> <li>Build Working Set</li> <li>Clean</li> <li>Build Automatical</li> <li>Show Build Setting</li> <li>Add Files</li> <li>RTSC Tools</li> <li>Import CCS Project</li> <li>Import Energia SI</li> <li>Import Energia SI</li> <li>Properties</li> </ul> | Ctrl+B<br>ns +<br>y<br>15<br>Sv3.3 Projects<br>sv3.3 Projects<br>etch<br>oraries |              |                                      |
|                                 |                                                                                                    |                                                                                  | 🐥 🔶 🔀 📰 📰 📰  | \$↓ <b>♂</b> ₽ <b>• ○</b> • <b>□</b> |
|                                 |                                                                                                    | CDT Build Console [PMSM_SD]                                                      |              | ~                                    |

图 A-1 打开添加选项

14. 点击 Browse,在目录 C:\ProgramFiles\MATLAB\R2015b\workspace\pwm 下中先导入第一个小实验工程 BLDC,第二个小实验导入 PMSM。选择 pwm(提 供直流无刷电机实验 BLDC,提供交流伺服电机实验 PMSM)文件夹中的 BLDC\_SD/PMSM\_SD,然后点击确定,如图 A-2 所示。注意该案例是导入第二个 小实验的过程,第一个小实验与此只是名字不同,其他过程都相同。

|                                 | Import CCS Eclipse Projects                                                                              |                                                                                                    | - • ×              |                              |
|---------------------------------|----------------------------------------------------------------------------------------------------|----------------------------------------------------------------------------------------------------|--------------------|------------------------------|
| CCS Edit - Code Composer Studio | Select CCS Projects to Impor<br>Select a directory to search f                                           | <b>t</b><br>or existing CCS Eclipse projects.                                                                                                    |                    | X                            |
| □ ・ □ 10 0 1                    | <ul> <li>Select search-directory:</li> <li>Select archive file:</li> <li>Discovered projects:</li> </ul> |                                                                                                    | Browse             | 🗄 🖻   📴 CCS Edit 🦫 CCS Debug |
|                                 |                                                                                                    | 浏览文件夹                                                                                                    | Select All         |                              |
|                                 | Copy projects into worksp                                                                                | Select root directory of the p<br>Common<br>Common<br>Commo | projects to import |                              |
|                                 | ?                                                                                                    | Finish                                                                                                    | Cancel             |                              |
|                                 |                                                                                                    |                                                                                                    |                    | •                            |
|                                 |                                                                                                    | <u></u>                                                                                                    |                    | Free License                 |

图 A-2 添加工程示意图

2. 点击 Finish, 完成工程导入, 如图 A-3 所示;

|                                 | V Import CCS Eclipse Projects                                                                                                    |                                                           |              |
|---------------------------------|----------------------------------------------------------------------------------------------------|-----------------------------------------------------------|--------------|
| CCS Edit - Code Composer Studio | Select CCS Projects to Import<br>Select a directory to search for existing CCS Eclipse projects.                                                                                                    |                                                           | ×            |
| File Edit View Navigate Project | Select a directory to search for existing Cos Eclipse projects:  Select archive file:  Discovered projects:  PMSM_SD [C:\Users\HITSZ\Desktop\pwm\PMSM_SD]  Automatically import referenced projects found in same search-ce Copy projects into workspace  Open the Resource Explorer to browse available example projects.  Finish | Browse<br>Browse<br>Select All<br>Deselect All<br>Refresh |              |
|                                 |                                                                                                    |                                                           | -            |
|                                 | <u>e</u>                                                                                                    |                                                           | Free License |

- 图 A-3 添加工程完成示意图
- 3. 工程导入成功,如图 A-4 所示;

| 😚 CCS Edit - Code Composer Studio           |                             |                             |
|---------------------------------------------|-----------------------------|-----------------------------|
| File Edit View Navigate Project Run Scripts | Window Help                 |                             |
| 🖻 • 🗟 🕤 🥵 • 🖉 💠 • 🖉 •                       |                             | Quick Access                |
| 🖕 🕞 Project Explorer 💥 📄 🧐 🗸 🖓 🗖            |                             |                             |
| PMSM_SD [Active - Debug]                    |                             |                             |
|                                             |                             |                             |
|                                             |                             |                             |
|                                             |                             |                             |
|                                             |                             |                             |
|                                             |                             |                             |
|                                             |                             |                             |
|                                             |                             |                             |
|                                             | ⊑ Console ⊠                 | ÷ ↔ 🗐 💷 🔐 🖻 🛼 📑 📮 ▾ 😁 ▾ ▫ ▫ |
|                                             | CDT Build Console [PMSM_SD] |                             |
|                                             |                             |                             |
|                                             |                             |                             |
| د<br>۳MSM_SD                                | <u></u>                     | +<br>Free License           |
|                                             |                             |                             |

图 A-4 工程导入成功界面 4. 选择 Release 模式,如图 A-5 所示;

电机 PWM 控制与驱动电路实验指导书

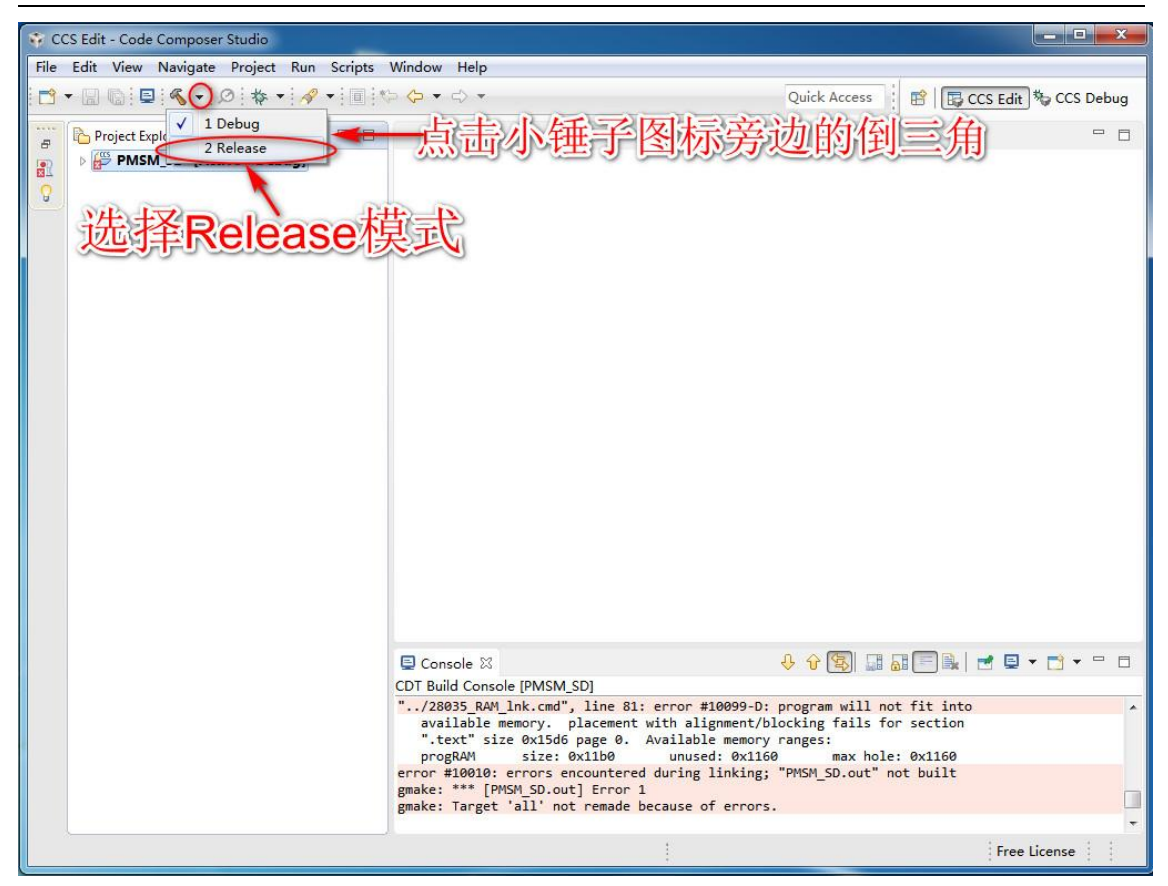

图 A-5 选择 Release 模式

5. 进入 Release 模式后会报错,可以忽略报错继续操作,右键单击导入的工程文件,选择 Properties 选项,如 A-6 所示;

| CCS Edit - Code Composer Studio |      |                            |            |         |                           |           |
|---------------------------------|------|----------------------------|------------|---------|---------------------------|-----------|
| File Edit View Na               | wig  | ate Project Run Scripts Wi | indow Help |         |                           |           |
| i 📑 🕶 🖾 👘 i 📮 i 4               | 5    | •   Ø   🏘 •   🛷 •   🔟   🍤  | ⇔ - ⇔ -    |         | Quick Access 🔡 🔀 CCS Edit | CCS Debug |
| Project Explore                 | er S |                            | 鼠标右击       | 面目夕称    |                           |           |
| PMSM S                          |      | Active Debug               |            |         |                           |           |
|                                 |      | New                        | +          |         |                           |           |
|                                 |      | Show In                    | ۰.         |         |                           |           |
|                                 |      | Add Files                  |            |         |                           |           |
| 0                               | P    | Сору                       | Ctrl+C     |         |                           |           |
|                                 | 13   | Paste                      | Ctrl+V     |         |                           |           |
| 3                               | ×    | Delete                     | Delete     |         |                           |           |
|                                 |      | Refactor                   | •          |         |                           |           |
|                                 |      | Source                     |            |         |                           |           |
|                                 |      | Move                       |            |         |                           |           |
|                                 |      | Rename                     | F2         |         |                           |           |
|                                 |      | Import                     | •          |         |                           |           |
| a c                             | Su   | Export                     |            |         |                           |           |
|                                 |      |                            |            |         |                           |           |
|                                 |      | Build Designt              |            |         |                           |           |
|                                 |      | Clean Project              |            |         |                           |           |
|                                 |      | Rebuild Project            |            |         |                           |           |
| 4                               | 2    | Refresh                    | E5         |         |                           |           |
|                                 | 2    | Close Project              | 13         |         |                           |           |
|                                 |      |                            |            |         |                           |           |
|                                 |      | Make largets               | F          |         | 🔶 V 🖄 🔤 🖬 🔚 🖛   🖬 🖬 🕇     |           |
|                                 |      | Index                      | e P        | MSM_SD] |                           | *         |
|                                 |      | build Configurations       |            |         |                           |           |
|                                 |      | Debug As                   | •          |         |                           |           |
|                                 |      | Compare With               | •          |         |                           |           |
|                                 |      | Restore from Local History |            |         |                           |           |
|                                 |      | Team                       | •          |         |                           | -         |
| 🚝 PMSM_SD 🛛 🧹                   |      | Properties                 | Alt+Enter  | 8.      | Free Lice                 | ense      |

图 A-6 选择 Properties 选项 6. 选择 Include Options 选项,如图 A-7 所示;

| Properties for PMSM_SD                                                                                                    |                                                                                                    |
|----------------------------------------------------------------------------------------------------|----------------------------------------------------------------------------------------------------|
| type filter text                                                                                                    | Include Options 🗢 🔹 🗢                                                                                                    |
| <ul> <li>Resource</li> <li>General</li> <li>Build</li> <li>C2000 Compiler</li> <li>Processor Ontions</li> </ul>                                 | Configuration: Debug [Active]                                                                                                    |
| <ul> <li>Optimization</li> <li>Debug Options</li> <li>Include Options</li> <li>Advanced Options</li> <li>C2000 Linker</li> <li>Debug</li> </ul> | Specify a preinclude file (preinclude) 🕢 🔊 중 🖓 🖓                                                                                                    |
|                                                                                                    | 添加  删除                                                                                                    |
| 最                                                                                                    | Add dir to #include search path (include_path, -I)  DAPMSM\/common\/include*  DAPMSM\/domib\/drviib*  DAPMSM\/domib\/mathilb*  DAPMSM\/domib\/mathilb*  DAPMSM\/mathilb*  DAPMSM\/domib\/mathilb* |
| Show advanced settings                                                                                                    | OK Cancel                                                                                                    |

电机 PWM 控制与驱动电路实验指导书

图 A-7 配置系统文件

8. 删除前四个默认路径(注意最后一个文件不能删除),如图 A-8 所示;

| 😳 CCS Edit - Code Compose                                                                                          | er Studio                                                                                       |                         | ×                   |
|----------------------------------------------------------------------------------------------------|-------------------------------------------------------------------------------------------------|-------------------------|---------------------|
| Properties for PMSM_SD                                                                                             | a Sugari, Nav. Sulpti, Mindow State                                                             |                         |                     |
| type filter text                                                                                                   | Include Options                                                                                 |                         | CS Edit 🏷 CCS Debug |
| <ul> <li>Resource</li> <li>General</li> <li>Build</li> <li>C2000 Compiler</li> </ul>                               | Configuration: Debug [Active]                                                                   | ▼ Manage Configurations |                     |
| Processor Options<br>Optimization<br>Debug Options<br>Include Options<br>Advanced Options<br>C2000 Linker<br>Debug | Specify a preinclude file (preinclude)                                                          | <b>ହ</b> ୟ ଅ ୫୮ ୫୮      |                     |
| 1<br>1<br>1<br>1<br>1<br>1<br>1<br>1<br>1<br>1<br>1<br>1<br>1<br>1<br>1<br>1<br>1<br>1<br>1                        | Add dir to #include search path (include_path, -I)<br>\$(CG_TOOL_ROOT)/include*<br>不可交件不能删除!!!! | <b>ର ଛ</b> ଇ ଚା ହା      |                     |
|                                                                                                    |                                                                                                 |                         | oject.h"            |
| Show advanced settings     Show 20128                                                                              | U35.ccxmi (Active)                                                                              | OK Cancel               |                     |
|                                                                                                    | **** Build Finished ****                                                                        |                         |                     |
| PMSM_SD                                                                                                    |                                                                                                 |                         | Free License        |

#### 图 A-8 删除 4 个默认路径

9. 添加新路,添加目录 C: \ProgramFiles\ MATLAB \R2015b \workspace \pwm\BLDC (第一个实验是 BLDC,第二个小实验是 PMSM)文件夹下面的四个路 径: \user\include、\common\include、\dmclib\drvlib、\dmclib\mathlib,如图 A-9 所

## 示;注意是在 pwm 文件下的 BLDC 或 PMSM 中的子文件中进一步添加。

| 😵 CCS Edit - Code Composer | r Studio                        |                  |                                   | - <b>x</b>          |
|----------------------------|---------------------------------|------------------|-----------------------------------|---------------------|
| Properties for PMSM_SD     | August Nav. Scotte Wildow Mile- |                  |                                   |                     |
| type filter text           | Include Options                 |                  | (→ → → →                          | CS Edit 🏷 CCS Debug |
| ▷ Resource                 |                                 |                  |                                   |                     |
| General                    | Configuration: Debug [Active]   |                  | Manage Configurations             |                     |
| Build     A C2000 Compiler | Configuration.                  |                  | Wanage Configurations             |                     |
| Processor Options          |                                 |                  |                                   |                     |
| Optimization 🛛             | Add directory path              |                  | A A A A A A A A A A A A A A A A A |                     |
| Debug Options              | Directory                       |                  |                                   |                     |
| Advanced Options           | Directory.                      |                  |                                   |                     |
| ⊳ C2000 Linker             | () <u>-</u>                     |                  |                                   |                     |
| Debug                      | Workspace                       | Variables Browse |                                   |                     |
| (刘顺文/#本                    | ×                               |                  |                                   |                     |
|                            |                                 |                  |                                   |                     |
| Select a fo                | lder from file system:          |                  |                                   |                     |
|                            |                                 | OK Cancel        | <u>ଜ</u> ିଇ ଇ ନା ନା               |                     |
| pwn                        |                                 |                  |                                   |                     |
| 4 <b>1</b> co              | mmon                            |                  | 出土东市北北西                           |                     |
|                            | nclude                          | Ile the life     | 里山称加延坝                            |                     |
|                            |                                 |                  |                                   |                     |
| Þ 🌺 dn                     | nclib                           |                  |                                   |                     |
|                            |                                 |                  |                                   |                     |
| 文件夹 (F): i                 | include                         |                  |                                   |                     |
| 新建文件表                      | 夹(M) 确定 取消                      |                  |                                   | oject.h" 🔺          |
| (?) Show advanced          |                                 |                  | OK Cancel                         |                     |
| K 1MS320F280               | 35.ccxml [Active]               |                  |                                   | ,                   |
|                            | **** Build Fin                  | nished ****      |                                   |                     |
| PMSM_SD                    |                                 | <u>@</u>         |                                   | Free License        |

图 A-9 添加 PMSM 文件

10. 添加完成后,单击 OK(注: 必须是全英文路径),如图 A-10 所示;

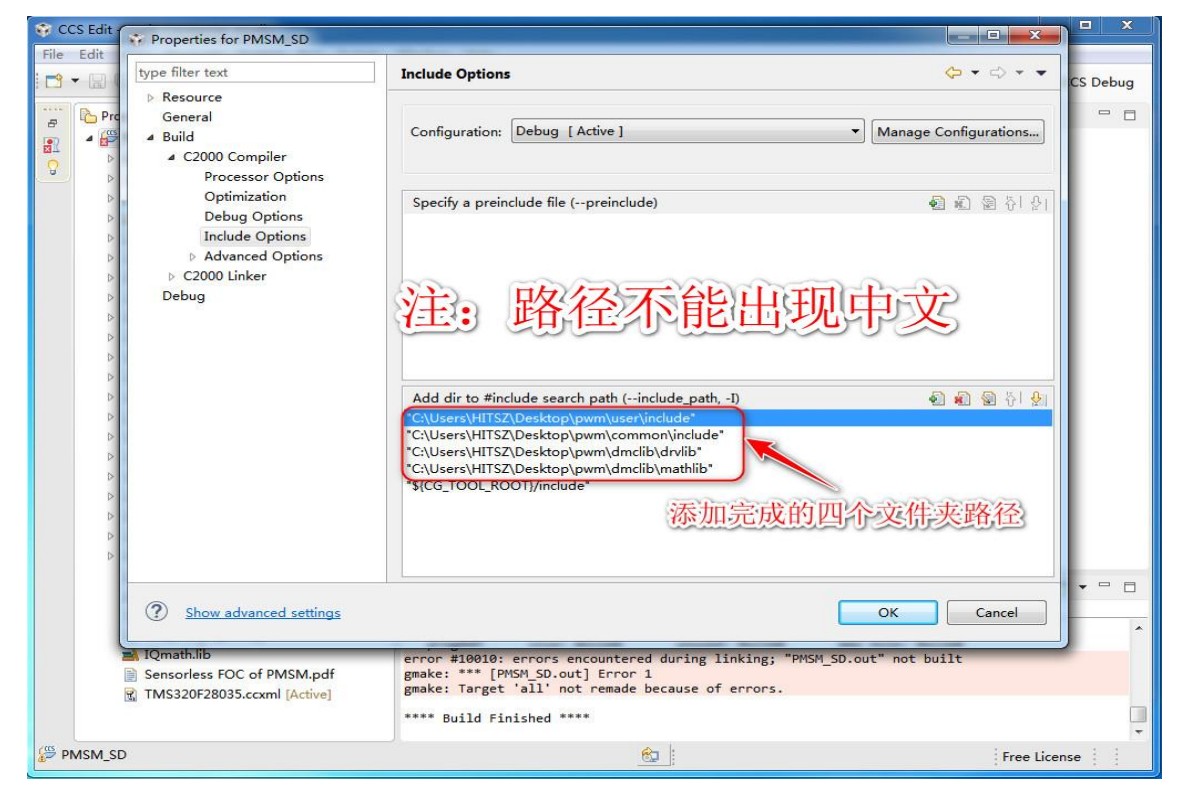

图 A-10 添加完成

11. 点击编译工具图标旁边的下三角图标 5. ,选择 Release 模式,等待编译

完成,如图 A-11 所示;

| CCS Edit - Code Composer Studio             |                                                                                   |                                         |
|---------------------------------------------|-----------------------------------------------------------------------------------|-----------------------------------------|
| File Edit View Navigate Project Run Scripts | Window Help                                                                       |                                         |
| · · · · · · · · · · · · · · · · · · ·       |                                                                                   | Quick Access 🗄 🖻 🕞 CCS Edit 🎭 CCS Debug |
| Project Explo                               |                                                                                   |                                         |
| 更次选择Release                                 | 衰式,等待编译完成。                                                                        | )                                       |
|                                             |                                                                                   |                                         |
|                                             |                                                                                   |                                         |
|                                             |                                                                                   |                                         |
|                                             |                                                                                   |                                         |
|                                             |                                                                                   |                                         |
|                                             |                                                                                   |                                         |
|                                             |                                                                                   |                                         |
|                                             |                                                                                   |                                         |
|                                             |                                                                                   |                                         |
|                                             |                                                                                   |                                         |
|                                             |                                                                                   |                                         |
|                                             |                                                                                   |                                         |
|                                             | CDT Build Console (PMSM SD)                                                       |                                         |
|                                             | concerte framework                                                                |                                         |
|                                             | **** Build of configuration Release for project P                                 | MSM_SD ****                             |
|                                             | "C:\\ti\\ccsv6\\utils\\bin\\gmake" -k all<br>gmake: Nothing to be done for 'all'. |                                         |
|                                             | **** Build Finished ****                                                          |                                         |
| /05                                         |                                                                                   |                                         |
| PMSM_SD                                     |                                                                                   | Free License                            |

图 A-11 重新编译

12. 编译完成后,单击仿真图标,进入仿真模式,如图 A-12 所示;

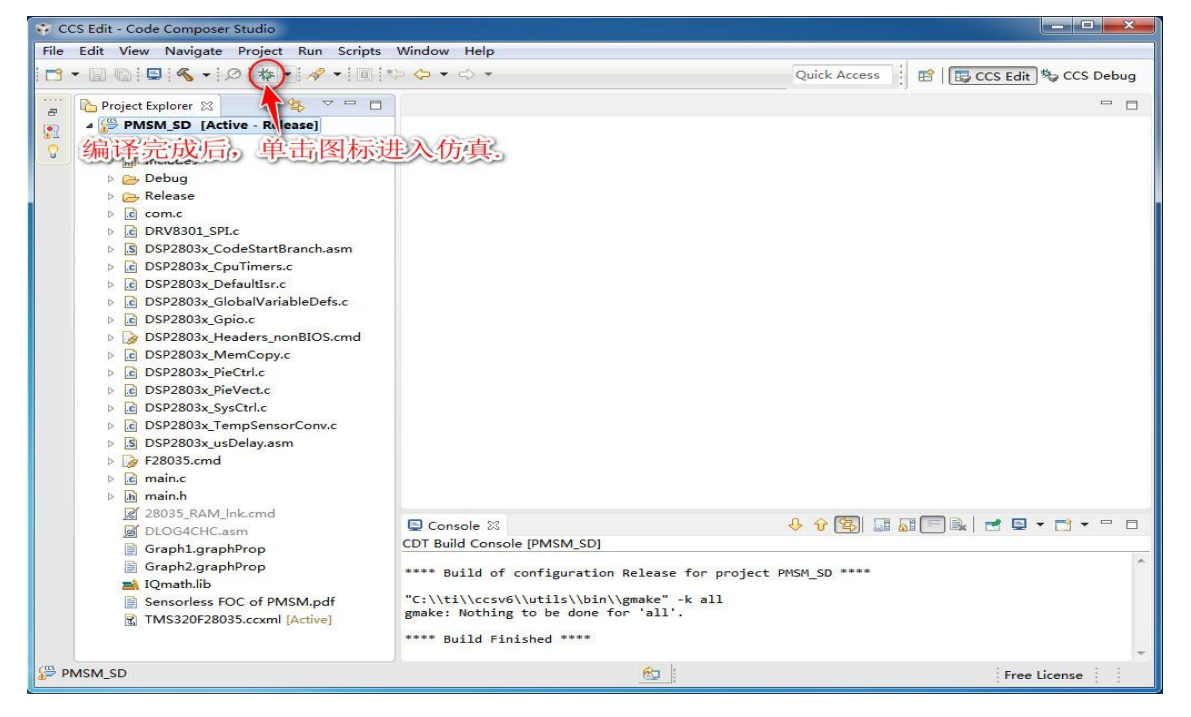

图 A-12 进入仿真模式

13. 编译完成后,自动进入 Debug 测试界面,其三个符号分别表示运行-停止-退出功能,如图 A-13 所示。此时点击运行按钮,让程序持续处于运转状态,才能 进行接下来的操作。回到第一个实验的实验步骤 3,或者是第二个实验的步骤 3, 根据实际实验顺序操作。注意不要拔掉 USB 线,如果程序如下警告,重新按照指 导操作一次。

| CCS Debug - PMSM_SD/main.c - Code Composer Studio                                 |                    |                           |                |                   | x   |
|-----------------------------------------------------------------------------------|--------------------|---------------------------|----------------|-------------------|-----|
| File Edit View Project Tools Run Scripts Window Help                              |                    |                           |                |                   |     |
|                                                                                   | 2 - 2 3 4          | • * Ø Ø * •               | A +            |                   |     |
| 安行 、 退出                                                                           |                    | Qu                        | ick Access     | CCS Edit 🧏 CCS De | bug |
| ☆ Debug ⊠ 停止 ★ ▽ □                                                                | (x)= Variables 🛛 🙀 | Expressions 1010 Register | s              | - 0               |     |
| A SPMSM_SD [Code Composer Studio - Device Debugging]                              |                    |                           | 約 🕫 🖻 🏟 🗿      | ***               |     |
| a 🧬 Texas Instruments XDS100v2 USB Emulator/C28xx (Suspended -                    | Name               | Туре                      | Value          | Location          | 8.7 |
| main() at main.c:176 0x3F6084                                                     |                    |                           |                |                   |     |
| _args_main() at args_main.c:81 0x3F6F56                                           |                    |                           |                |                   |     |
| c_int00() at boot28.inc:248 0x3F6D96 (the entry point was re                      |                    |                           |                |                   |     |
| Texas Instruments XDS100v2 USB Emulator/CLA_0 (Disconnected)                      |                    |                           |                |                   |     |
|                                                                                   |                    |                           |                |                   |     |
|                                                                                   |                    |                           |                |                   |     |
|                                                                                   |                    |                           |                |                   |     |
|                                                                                   |                    |                           |                |                   |     |
|                                                                                   |                    |                           |                |                   |     |
|                                                                                   |                    |                           |                |                   |     |
|                                                                                   |                    |                           |                |                   |     |
|                                                                                   |                    |                           |                |                   |     |
| ۲. III کې او او او او او او او او او او او او او                                  |                    |                           |                |                   |     |
|                                                                                   |                    |                           |                |                   |     |
| 5 man.c 2                                                                         |                    |                           |                |                   |     |
| 177                                                                               |                    |                           |                |                   |     |
| 178 // Step 1. Initialize System Control:                                         |                    |                           |                | -                 |     |
| *                                                                                 |                    |                           |                | ۴.                |     |
| E Console 🔀                                                                       |                    | ÷ 🖓                       | s  📰 🚮 🥅 🖳 🔍 🖻 | 1 📮 🕶 🔂 🕶 🗖 🗖     |     |
| CDT Build Console [PMSM_SD]                                                       |                    |                           |                |                   |     |
| **** Build of configuration Release for project PMSM_SD ****                      |                    |                           |                | ^                 |     |
| "C:\\ti\\ccsv6\\utils\\bin\\gmake" -k all<br>gmake: Nothing to be done for 'all'. |                    |                           |                |                   |     |
| **** Build Finished ****                                                          |                    |                           |                |                   |     |
| ê.                                                                                | :                  |                           |                | Free License      |     |

图 A-13 Debug 仿真界面

# 附录 B 上位机实时内核设置

1. 点击 Simulation, 在下拉菜单中选择 Model Configuration Parameters (Simulation 参数设置),如图 B-1 所示。

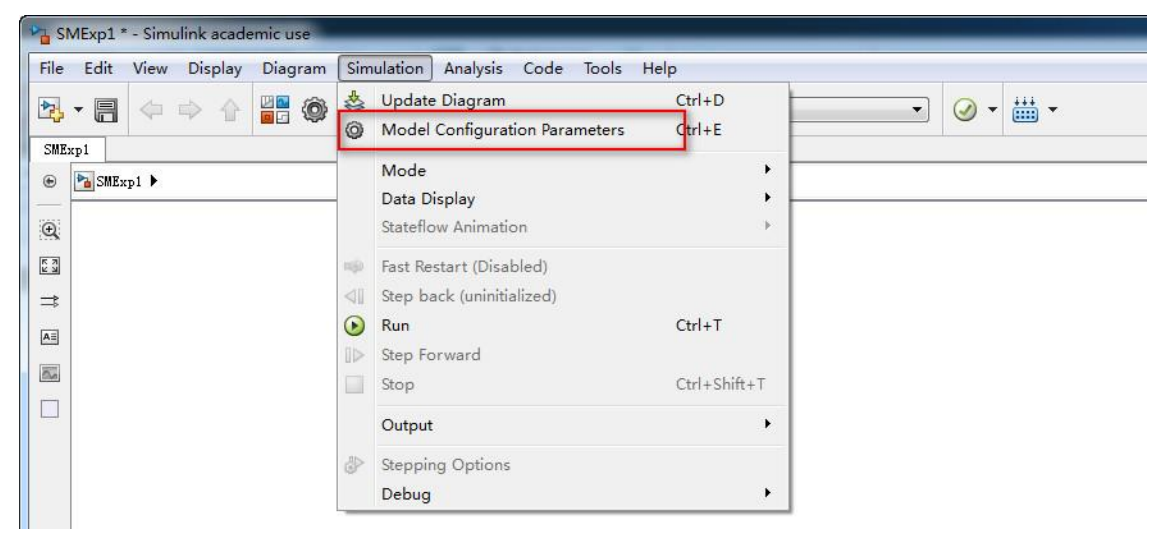

图 B-1

2. 点击左侧菜单 Solver,设置仿真开始时间 Start time 为 0,结束时间 Stop time 为 inf; Solver options 菜单下, Type 选 Fixed-step, 求解器 Slover 选 odel (Euler) 算法,设置 Fixed-step size 为 0.01,如图 B-2 所示。

| S Configuration Parameters: SMExp1                                                                                                    | L/Configuration (Active)                                                 |                                                                                   |            |
|----------------------------------------------------------------------------------------------------|--------------------------------------------------------------------------|-----------------------------------------------------------------------------------|------------|
| Category List                                                                                                    |                                                                          |                                                                                   | *          |
| Select<br>Solver<br>Data Lipot/Export<br>Diagnostics<br>Hardware Implementation<br>Model Referencing<br>Simulation Target<br>Code Generation | Simulation time<br>Start time: 0.0<br>Solver options<br>Type: Fixed-step | Stop time: inf<br>Solver: odei (Euler)<br>D. 01<br>Unconstrained<br>SingleTasking |            |
| <                                                                                                    | ш                                                                        | OK Cancel Help                                                                    | ,<br>Apply |

图 B-2

3. 点击左侧 Code Generation, 点击 Browse, 选择 sldrt.tlc (配置实时内核), 点击 OK 完成设置, 如图 B-3 所示。

| Configuration Parameters: SMExp1                                                                                | I/Configuration (Active)                                     |                 |
|----------------------------------------------------------------------------------------------------|--------------------------------------------------------------|-----------------|
| Category List                                                                                                   |                                                              |                 |
| Select:                                                                                                    | Target selection                                             |                 |
| Solver<br>Data Import/Export                                                                                    | System target file: sldrt.tlc                                | Browse          |
| > Optimization                                                                                                  |                                                              |                 |
| Hardware Implementation                                                                                         | Description: Simulink Deskton Real-Time                      |                 |
| Model Keferencing<br>Simulation Target                                                                          | Build susses                                                 |                 |
| Code Generation                                                                                                 | Makefile configuration                                       |                 |
|                                                                                                    | V Generate makefile                                          |                 |
|                                                                                                    | Wake command: make rtw                                       |                 |
|                                                                                                    | Temnlate makefile: sldyt tmf                                 |                 |
|                                                                                                    |                                                              |                 |
|                                                                                                    | Code Generation Advisor                                      |                 |
|                                                                                                    | Select objective:                                            | - Г             |
|                                                                                                    |                                                              | Chash Madal     |
|                                                                                                    | Check model before generating code: Ull                      | Check model     |
|                                                                                                    | E Generate code only                                         | Build           |
|                                                                                                    | Package code and artifacts Zip fil                           | .e name:        |
|                                                                                                    |                                                              |                 |
|                                                                                                    |                                                              |                 |
|                                                                                                    |                                                              |                 |
|                                                                                                    |                                                              |                 |
|                                                                                                    |                                                              |                 |
|                                                                                                    |                                                              |                 |
|                                                                                                    | m                                                            | •               |
| 0                                                                                                    |                                                              | mcel Heln Annly |
|                                                                                                    |                                                              |                 |
| 🔁 S                                                                                                    | ystem Target File Browser: SMExp1 📃                          |                 |
| Syst                                                                                                    | tem Target File: Description:                                |                 |
| ide                                                                                                    | link grt.tlc IDE Link GRT                                    | *               |
| rea                                                                                                    | ltime.tlc Run on Target Hardware                             |                 |
| rsi                                                                                                    | m.tlc Rapid Simulation Target                                |                 |
| The second second second second second second second second second second second second second second second se | efen tic S-Function Target                                   |                 |
|                                                                                                    | rt tla Simuliak Deakton Deal Tire                            |                 |
| 510                                                                                                    | simulink besktop kear-lime                                   |                 |
| SID                                                                                                    | Intert.tic Simulink Desktop Real-Time (ERT                   |                 |
| slr                                                                                                    | t.tlc Simulink Real-Time                                     |                 |
| slr                                                                                                    | tert.tlc Simulink Real-Time (ERT)                            | -               |
| sys                                                                                                    | temverilog_dpi_ert.tlc SystemVerilog DPI Component Gen       | =               |
| sys                                                                                                    | temverilog dpi grt.tlc SystemVerilog DPI Component Ger       |                 |
| tlm                                                                                                    | generator ert.tlc SystemC TLM Component Generator            |                 |
| tlm                                                                                                    | generator grt.tlc SystemC TLM Component Generator            |                 |
|                                                                                                    |                                                              |                 |
|                                                                                                    |                                                              |                 |
|                                                                                                    |                                                              |                 |
| Full                                                                                                    | Name: C:\ProgramFiles\MATLAB\R2015b\toolbox\sldrt\rtw\sldrt. | tlc             |
| Full                                                                                                    | Name: C:\ProgramFiles\MATLAB\R2015b\toolbox\sldrt\rtw\sldrt. | tlc             |
| Full                                                                                                    | Name: C:\ProgramFiles\MATLAB\R2015b\toolbox\sldrt\rtw\sldrt. | tlc             |

图 B-3

电机 PWM 控制与驱动电路实验指导书

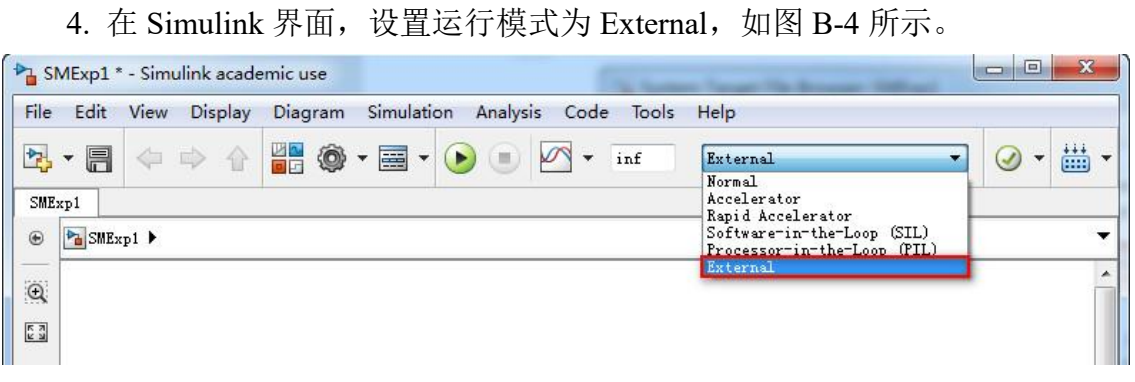

图 B-4